# 《文淵閣四庫全書電子版》網上版

# 用戶端程式使用說明

| 使  | 用前注意                         | 3  |
|----|------------------------------|----|
| 1. | 程式啟動                         | 3  |
| 2. | 登入介面                         | 4  |
|    | 2.1 登入                       | 4  |
|    | 2.2 出版說明 (About SKQS)        | 4  |
|    | 2.3 凡例 (Remarks)             | 4  |
|    | 2.4 使用說明 (Help)              | 5  |
|    | 2.5 技術支援 (Technical Support) | 5  |
|    | 2.5.1 使用問題                   | 5  |
|    | 2.5.2 啟動檢查程式                 | 5  |
|    | 2.6 關於迪志 (About DHP)         | 5  |
|    | 2.7 版權聲明                     | 5  |
|    | 2.8 用戶端程式版本編號                | 5  |
|    | 2.9 離開                       | 5  |
| 3. | 檢索介面                         | 6  |
|    | 3.1 全文檢索                     | 7  |
|    | 3.1.1 基本檢索                   | 7  |
|    | 3.1.2 進階檢索                   | 11 |
|    | 3.1.3 在顯示結果中再檢索              | 13 |
|    | 3.2 類目瀏覽                     | 14 |
|    | 3.2.1 瀏覽方法                   | 14 |
|    | 3.2.2 書目資料                   | 14 |
|    | 3.3 檢索紀錄                     | 15 |
|    | 3.4 功能列                      | 15 |
|    | 3.4.1 我的筆記                   | 15 |
|    | 3.4.2 我的書籤                   | 16 |
|    | 3.4.3 工具箱                    | 16 |
|    | 3.4.4 字典                     | 17 |
|    | 3.4.5 辭典                     | 18 |
|    | 3.4.6 列印                     | 18 |
|    | 3.4.7 說明                     | 19 |
|    | 3.4.8 用户意見                   | 19 |
|    | 3.5 登出                       | 19 |

| 迪志文化出版有限公司                  |      |
|-----------------------------|------|
| 《文淵閣四庫全書電子版》網上版 – 用戶端程式使用說明 | 3.0版 |

| 4. | 檢視原文介面        | 20 |
|----|---------------|----|
|    | 4.1 書頁顯示      | 20 |
|    | 4.1.1 原文文本    | 20 |
|    | 4.1.2 原文圖像    | 20 |
|    | 4.1.3 並排顯示    | 20 |
|    | 4.2 全螢幕       | 21 |
|    | 4.3 閱讀工具列     | 21 |
|    | 4.3.1 翻頁工具    | 21 |
|    | 4.3.2 標記工具    | 22 |
|    | 4.3.3 書頁檢視工具  | 24 |
|    | 4.3.4 複製工具    | 25 |
|    | 4.3.5 列印      | 26 |
|    | 4.3.6 快捷技巧    | 26 |
|    | 4.4 功能列       | 27 |
| 5. | 程式更新          | 28 |
| 6. | 技術支援          |    |
|    | 6.1 成功安裝後不能登入 | 28 |
|    | 6.2 文字未能正確列印  | 29 |
|    | 6.3 文字未能顯示    | 32 |

| 迪志文化出版有限公司                  |      |
|-----------------------------|------|
| 《文淵閣四庫全書電子版》網上版 – 用戶端程式使用說明 | 3.0版 |

# 使用前注意

- 執行程式前,請確保您的電腦符合《文淵閣四庫全書電子版》網上版用戶端的最 低配置:
  - (1) Pentium III 800 或同級中央處理器 (CPU)
  - (2) 256MB 或以上隨機存取記憶體 (RAM)
  - (3) 140 MB 或以上硬盤空間 (供安裝程式及字體之用)
  - (4) 1024 x 768 解像度及 32768(15 位元) 色彩或以上的顯示卡 (Display Card)
  - (5) 微軟視窗 XP 操作環境(繁、簡、英、日及韓語言版本)(需更新至 Service Pack 2)
  - (6) 微軟 Internet Explorer 6.0 或以上版本
  - (7) 微軟視窗 Installer 3.1 版本
  - (8) 微軟視窗 .NET Framework 2.0 版本
  - (9) 英文視窗的用户,需安裝「East Asian Language Support」檔案。
- 2. 請確保您的電腦已連上了互聯網。
- 1. 程式啟動

按「開始」→「程式集(P)」→「文淵閣四庫全書電子版」→「《文淵閣四庫全 書電子版》網上版」,啟動程式,進入登入介面。

| 6 | Windows Catalog<br>Windows Update |    |    |                                         |   |   |                 |
|---|-----------------------------------|----|----|-----------------------------------------|---|---|-----------------|
|   | 程式集(P)                            |    | 6  | 交测原四库主者電子板                              | 2 |   | 程式更新            |
| Ò | 交件(11)                            | •  | 0  | 附屬應用程式<br>臀動                            | , | 辞 | 《文淵閣四庫全書電子版》網上版 |
| 1 | RES                               | ٠  | 0  | 遊樂場<br>Internet Explorer                | • |   |                 |
| P | 按尋◎                               |    | 1  | MSN Explorer                            |   |   |                 |
| 0 | <b>説明及支援(</b> 国)                  |    | 0  | Outlook Express<br>Windows Media Player |   |   |                 |
|   | 執行(医)                             |    | 13 | 達瑞協助<br>Windows Messenser               |   |   |                 |
| 0 | 翻线(四)                             | 7- | Ē  |                                         |   |   |                 |

| 迪志文化出版有限公司                  |      |
|-----------------------------|------|
| 《文淵閣四庫全書電子版》網上版 – 用戶端程式使用說明 | 3.0版 |

# 2. 登入介面

| 2.2         2.3         2.4           2.8         2.8         2.4           2.8         2.8         2.4                                                                                                    | 2.5 2.6 2.9                                                                                                    |
|----------------------------------------------------------------------------------------------------|----------------------------------------------------------------------------------------------------|
| 全四章 文淵開四康全書電子版<br>著庫<br>Siku Quanshu (Wenyuange Edition)<br>[Online Subscription Services]                                                                                                    | [網上版] 2.1                                                                                                    |
| 為種聖機                                                                                                    |                                                                                                    |
| 2.7                                                                                                    | 新設定期<br>Telefon Proceed<br>使用現象 P 伝社・建設定成第入<br>Lapon on Android T Actions<br>中部では多人の時からの注意<br>日本<br>日本<br>日本<br>日本<br>日本<br>日本<br>日本<br>日本<br>日本<br>日本 |
| THE REPORT OF A DESCRIPTION OF THE REAL PROPERTY AND A DESCRIPTION OF THE REAL PROPERTY AND A DE | 2.8                                                                                                    |

## 2.1 登入

- (1) 「帳號」身份: 需輸入「用戶名稱」及「密碼」
- (2) 「授權 IP 位址」身份
- (注意: 1. 院校用戶的帳號資料,請向貴校的負責部門查詢。
   2. 使用「授權 IP 位址」登入的用戶,所加入的標點、筆記或書籤,以及檢索紀錄, 在登出後均不會保留。)

擁有「帳號」的用戶可隨時修改登入的密碼。只要按「修改密碼 Modify Password」 連結,開啟修改密碼視窗,輸入用戶名稱、舊密碼及新密碼資料便可。

| 🖬 经改变成 |           |
|--------|-----------|
| 修改密碼   | ( IRRISE) |
|        |           |
| 用戶名稱:  |           |
| 舊密碼:   |           |
| 新密碼:   |           |
| 新密碼確定: |           |
| 確定     |           |

2.2 出版說明 (About SKQS)

闡述《文淵閣四庫全書電子版》網上版的出版宗旨、工程信念、開發背景及內 容等。 迪志文化出版有限公司 《文淵閣四庫全書電子版》網上版 – 用戶端程式使用說明 3.0版

#### 2.3 凡例 (Remarks)

闡釋《文淵閣四庫全書電子版》網上版的數據庫規格及內容體例。

#### 2.4 使用說明 (Help)

登入頁面的使用指南。其他頁面的使用說明會在登入後的「使用說明」內提供。

#### 2.5 技術支援 (Technical Support)

#### 2.5.1 使用問題

列出使用《文淵閣四庫全書電子版》網上版用戶端程式須注意的事項、更 新步驟,以及一些常見問題的解決方法等。

#### 2.5.2 啟動檢查程序

這是用戶端程式的檢查程式,按照步驟便可檢查用戶端程式是否安裝妥當,包括字庫、功能運作等。

檢查程式會在用戶端程式執行時啟動,您可將它設定為「下次啟動用戶端 程式時不執行檢查程式」。若要重新啟動檢查程式,可按「技術支援」→ 「啟動檢查程式」。

#### 2.6 關於迪志 (About DHP)

介紹迪志文化出版有限公司的背景資料。

#### 2.7 版權聲明

列出產品的版權資料及條款。

#### 2.8 用户端程式版本编號

這個數字代表用戶端程式的版本編號,當進行程式更新後,這個編號也會自動 更新。(請參看5.程式更新)

2.9 離開

按X 可關閉及離開本程式。

| 迪志文化出版有限公司                  |      |
|-----------------------------|------|
| 《文淵閣四庫全書電子版》網上版 – 用戶端程式使用說明 | 3.0版 |

# 3. 檢索介面

用戶成功登入後會進入「檢索介面」,此介面主要由「全文檢索」、「類目瀏 覽」及「檢索記錄」等頁面組成。

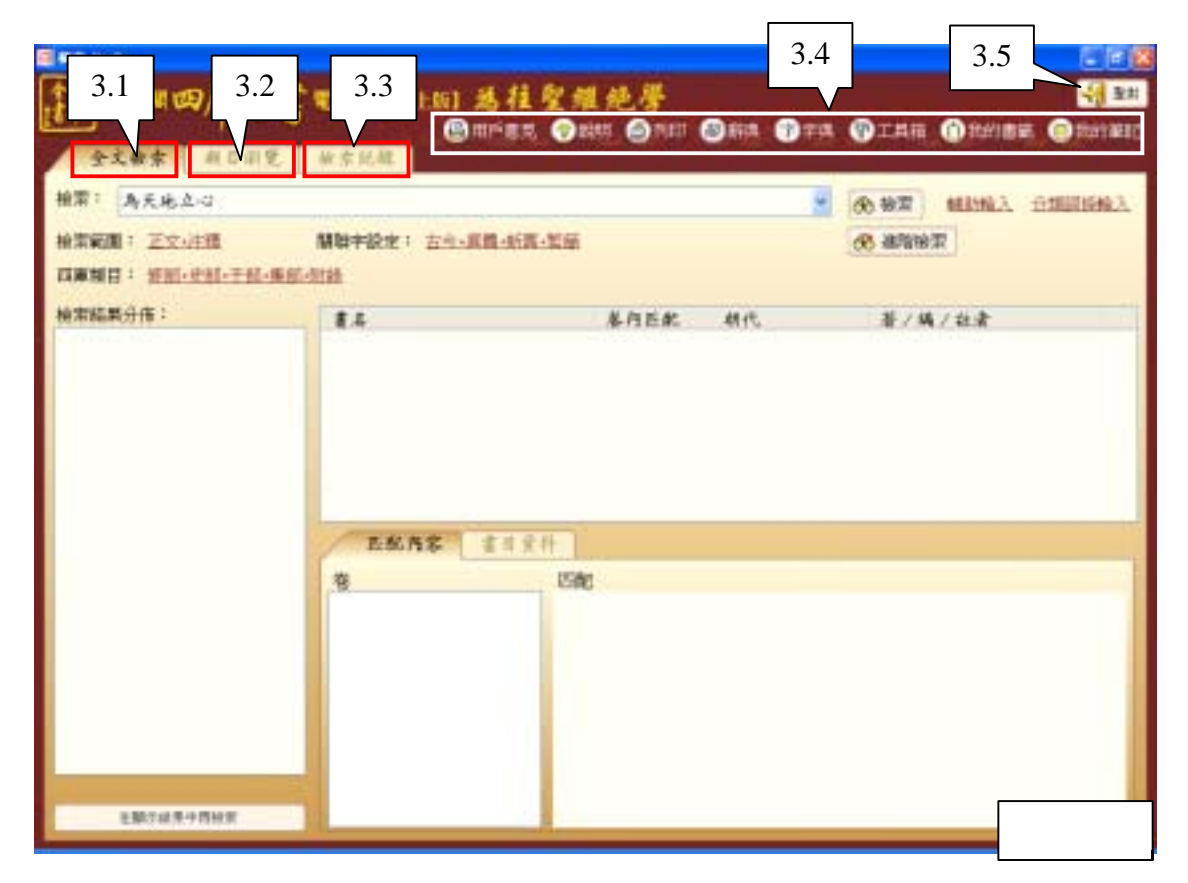

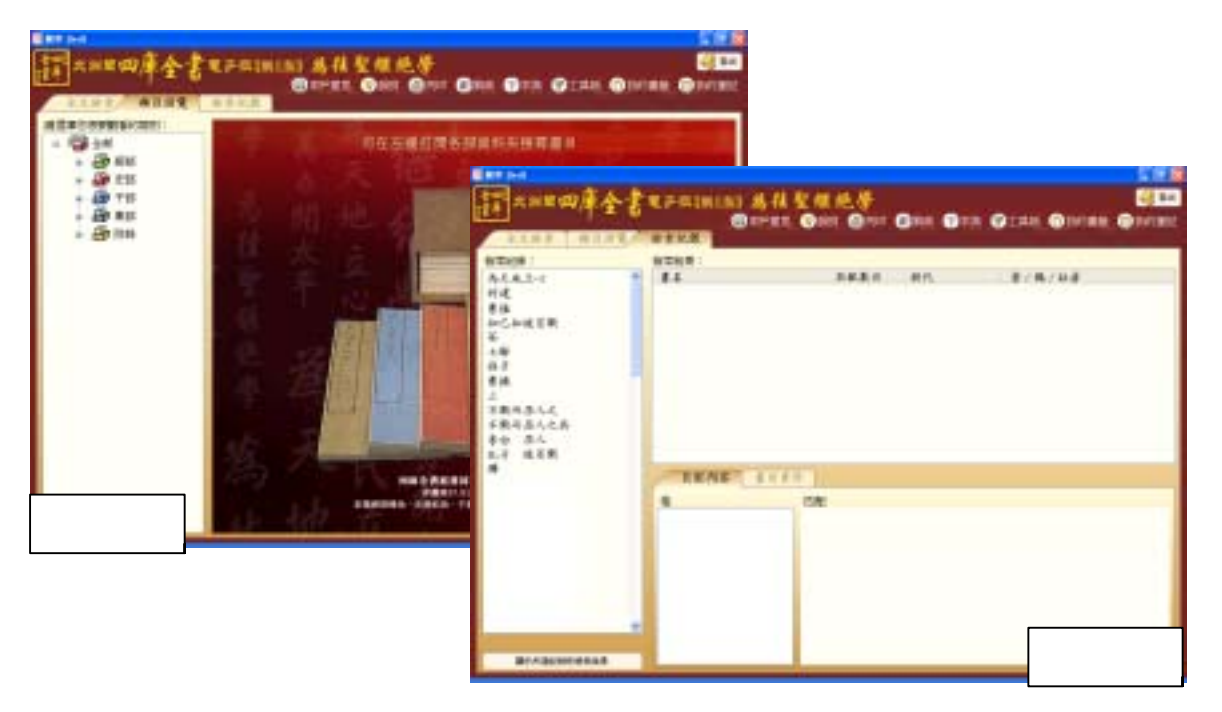

| 迪志文化出版有限公司                  |      |
|-----------------------------|------|
| 《文淵閣四庫全書電子版》網上版 – 用戶端程式使用說明 | 3.0版 |

#### 3.1 全文檢索

在這裏只需輸入簡單字詞,便可進行全文檢索。用戶也可進行各項條件設定, 以提升檢索結果的準確度。檢索結果顯示相關書目、卷目及書頁等資料,用戶 可直接開啟相關數碼化書頁文本及其原文圖像。

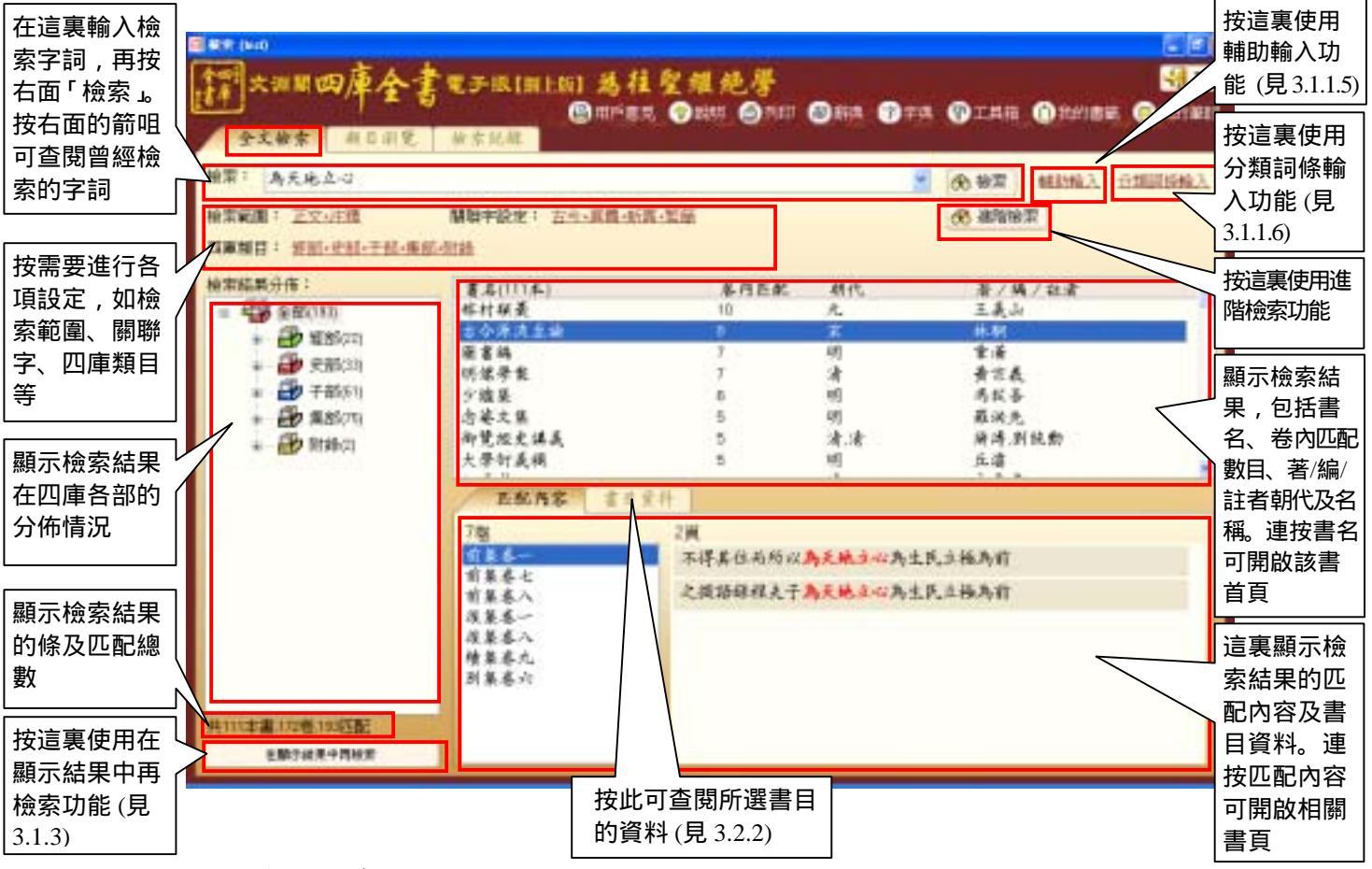

#### 3.1.1 基本檢索

3.1.1.1 步驟

在「檢索」欄內(即空白輸入欄)輸入要檢索的字串。然後就檢索字 串進行各項設定,包括檢索範圍、四庫類目和關聯字等。完成後按 「檢索」進行全文檢索。

#### 3.1.1.2 檢索範圍

有<u>六種</u>檢索範圍供選擇:用戶只須按檢索 範圍的文字連結,打開「檢索範圍」視

- 窗,便可按需要剔選任何一項。
- i. 正文:全文檢索在正文文字中進行
- ii 注釋:全文檢索在注釋文字中進行
- iii 正文+注釋:全文檢索同時在正文和注釋文字中進行
- iv. 書名:檢索包含該字串的書目
- v. 著者:檢索該著者的書目
- vi. 標題:檢索包含該標題的書目

| 12 快乐教服                   |                        |
|---------------------------|------------------------|
|                           |                        |
| <ul> <li>正文</li> </ul>    | <ul> <li>書名</li> </ul> |
| ○ 注釋                      | ○ 著者                   |
| <ul> <li>正文+注釋</li> </ul> | ○ 標題                   |
| 14:07                     | 80.00                  |
| 19.0                      | - nxan                 |

| 迪志文化出版有限公司                  |      |
|-----------------------------|------|
| 《文淵閣四庫全書電子版》網上版 – 用戶端程式使用說明 | 3.0版 |

#### 3.1.1.3 關聯字

- i. 《四庫全書》有很多異寫字,如「異體」、「簡繁」、「古今」、「通假」、「新舊」、「中日」等類型,這個功能是為 了提高檢索的命中率而設的。我們選定了較為常用的「異體」、 「簡繁」、「古今」和「新舊」為「關聯字」的預設狀態。
- ii. 關聯字選項的使用步驟:
  - 1 按關聯字的文字連結,打開「關聯字」視窗。
  - 2 在視窗上剔選關聯項目,然後按「確定」。

| ET R | 聯字   |       |  |
|------|------|-------|--|
|      | ☑ 異體 | □通假   |  |
|      | ☑ 繁簡 | ☑ 新書  |  |
|      | 🗹 古今 | 日中日   |  |
|      | 確定   | )<br> |  |

#### 3.1.1.4 四庫類目

為了更易找到準確的匹配條目,用戶可根據四庫全書的部類屬結構,指定要檢索的範圍,系統的預設狀態為「全部」。

- 用戶可按四庫類目的文字連結,打開「四庫類目」視窗。
- i. 要減少檢索範圍,先點選右邊欲刪除的分類項目,然後按中間 的向左圖示,再按「確定」。(也可利用滑鼠直接將欲刪除的項 目,拖放至左邊「四庫分類」框內,再按「確定」。)

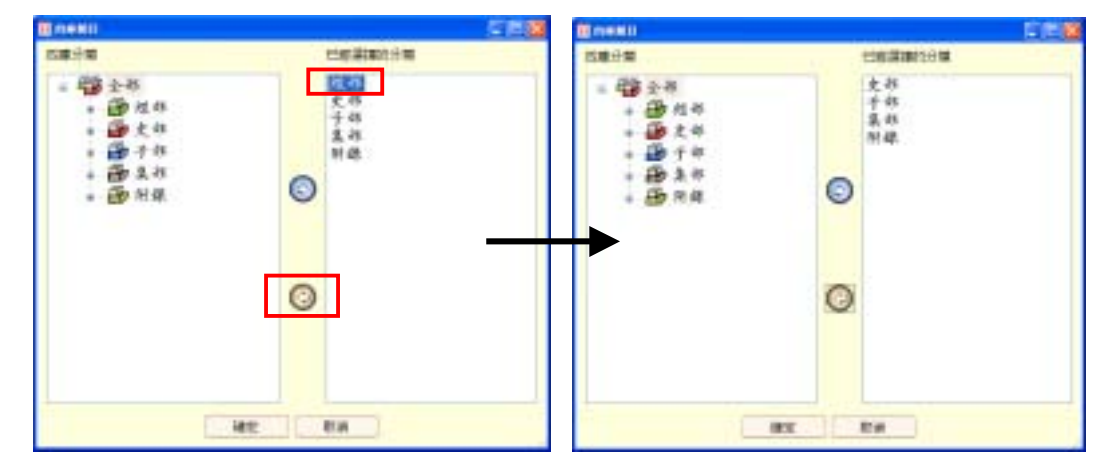

 ii. 要增加檢索範圍,先點選左邊的分類項目,然後按中間的向右 圖示,再按「確定」。(您也可利用滑鼠直接將欲增加的項目, 拖放至右邊「已經選擇的分類」的框內,再按「確定」。)

# 迪志文化出版有限公司 《文淵閣四庫全書電子版》網上版 – 用戶端程式使用說明 3.0 版

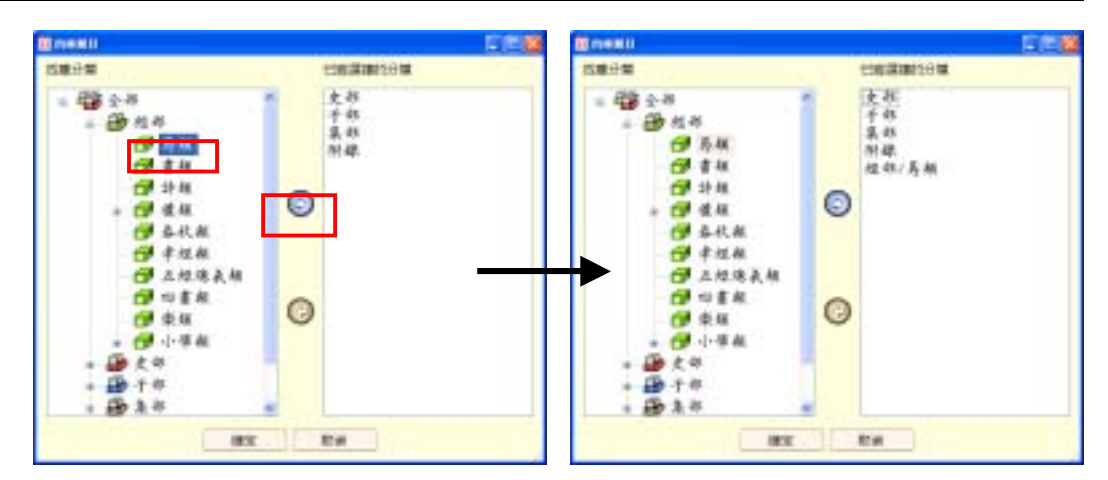

- 3.1.1.5 「輔助輸入」
  - i. 主要作用:
    - 方便電腦未裝有任何中文輸入法的用戶輸入漢字,如 Windows 英文版、日文版等;
    - 2 協助用戶輸入一些不懂得或較難以鍵盤輸入的字,尤其是一些生僻的字,例如「旆」字。
  - ii. 提供多種輔助輸入範圍,包括單字、書名、著者及卦象等。各
     範圍又有多種輸入方式,包括筆畫、部首、拼音等。
  - iii. 使用方法:
    - 1 按「輔助輸入」的文字連結,啟動「輔助輸入」視窗。
    - 2 在「輔助輸入」視窗上選擇合適的範圍,如「單字」、「書 名」、「著者」或「卦象」等,然後在各範圍內逐步選擇所 需的字詞。
    - 3 以「單字輸入」方式為例:
      - (a) 要輸入「」字,先選擇以筆畫數查看,選擇它的總筆畫「9」,再選擇這個字的部首,「」的部首是「方」字。(或選擇先查部首,再選擇筆畫數。)
      - (b)最右方欄內會顯示 若干合乎選擇要求 的字,請用滑鼠點 選適當的字。(被點 選的字將於視窗下 方的空位欄上顯 示。)
      - (c)按「確定」後,所 選擇的字將自動顯 示在全文檢索頁的 輸入欄內。最後, 按「檢索」即可。

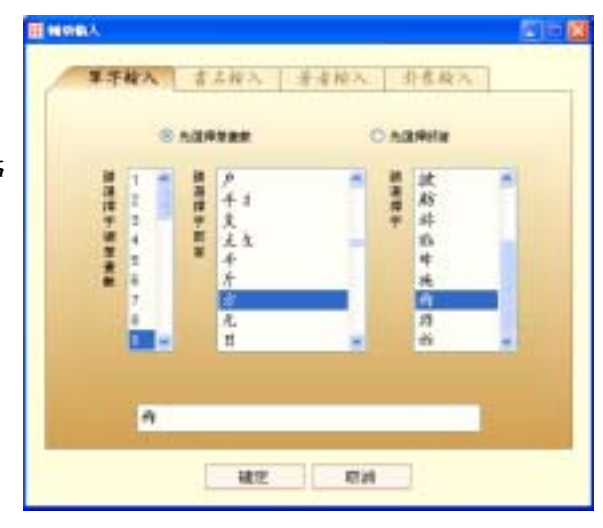

| 迪志文化出版有限公司                  |      |
|-----------------------------|------|
| 《文淵閣四庫全書電子版》網上版 – 用戶端程式使用說明 | 3.0版 |
|                             |      |

- 4 書名輸入方法除筆畫數排序外,還可選擇注音字母或漢語拼音排序,使用方法與單字大致相同。
- 5 著者輸入除上述排序外,更加入按所屬朝代排序,使用方法 與單字大致相同。
- 6 卦象輸入方法如下:

先點選合適的卦象圖示,頁面右方會顯示該卦象的名稱和解 釋。然後按「確定」,該卦象便會自動顯示在全文檢索頁的 輸入欄內。

| A77##  | E1                  |
|--------|---------------------|
|        | Ł                   |
|        | 盖天地之間唯萬術<br>故堂之以[屯] |
|        |                     |
|        |                     |
| ****** |                     |

3.1.1.6 「分類詞條輸入」

為了協助一些對某類範疇有興趣,而不知道有哪些相關詞條可以檢 索的用戶,我們加入了「分類詞條輸入」功能。詞條涵蓋的類別十 分廣泛,首先提供的有古籍類書分類(出自宋代《太平御覽》)、中 醫類、人物類、地理類等。(\*本公司將陸續加入其他類別,以豐富這項功能。)

使用「分類詞條輸入」功能的方法與「輔助輸入」大致相同。

i. 按「分類詞條輸入」的文字連結,打開「分類詞條輸入」視窗。在「分類詞條輸入」視窗上選擇合適的分類,如「古籍類書分類」、「中醫類」、「人物類」或「地理類」等;然後由左至右,按字的總筆畫數或內容分類,選擇適合的詞條。

| -  | 古斯频客法            | - AR |      | 老祭   人 | t da   | 法理相                 |   |     |   |
|----|------------------|------|------|--------|--------|---------------------|---|-----|---|
| 17 | emaila≡n.e       | 1.74 | e) - |        |        |                     |   |     |   |
|    | -                | 181  |      | (##)   |        | (##) #              |   | *** | - |
| 1  | 里王华              |      | -    | 不会被的指  | in the | 不合意间待               | 1 | 黨山  |   |
| -  | 張康祥<br>皇親祥       |      | -    | 水      | 1      | 行南京即告1<br>商洛農部注意    |   | 推山  |   |
|    | 州郡部              |      |      |        |        | 間中對漢語:<br>(2)()()() |   | 牛津山 |   |
|    | 升建华              |      |      |        |        | 二九市山                |   | 英南山 |   |
|    | <b>新官件</b><br>未行 |      |      |        |        | 當楊東越諸。<br>山林 法山     |   | 望火山 |   |
|    | 人事件              |      |      |        | 6      | 而是我能错。              |   | 被像山 | - |

 ii. 按「確定」後,所選擇的詞條將自動顯示在全文檢索頁的輸入 欄內。最後,按「檢索」即可。

| 迪志文化出版有限公司                  |      |
|-----------------------------|------|
| 《文淵閣四庫全書電子版》網上版 – 用戶端程式使用說明 | 3.0版 |

iii.「中醫類」詞條可選擇「只限於醫家類檢索」。若選擇此選項,四庫類目的檢索範圍會自動設定為「子部/醫家類」。

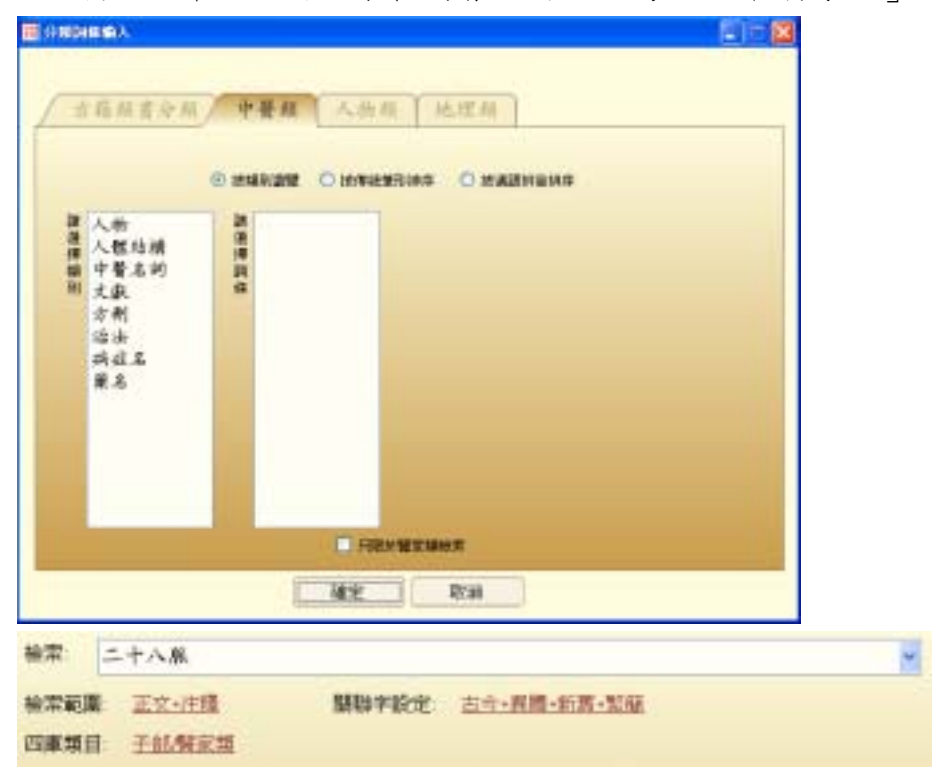

#### 3.1.2 進階檢索

進階檢索提供多種具彈性的檢索條件組合,能進一步提高檢索結果的精確度。

3.1.2.1 步驟

按「進階檢索」圖示,開啟「進階檢索」視窗。在「進階檢索」視 窗內選擇合適條件,然後按「檢索」。各類條件包括:

- 包含以下所有字詞、設定字詞相距字數上限、是否按文字排列 次序、使用「模糊檢索」功能等
- ii. 包含以下任何字詞
- iii. 不包含以下字詞
- iv. 指定在某書名內檢索
- v. 指定屬某著者的書目內檢索

3.1.2.2 檢索例子一:以下例子是要檢索

- 「李白」<u>與</u>「杜甫」(兩字詞之間要有空位),兩字詞出現的距離 在 300 字以內,並須按文字排列次序,即先「李白」後「杜甫」;
- 2 內容不包含「酒」;
- 3 只出現在「唐詩品彙」這本書內。

| 迪志文化出版有限公司                  |  |
|-----------------------------|--|
| 《文淵閣四庫全書電子版》網上版 – 用戶端程式使用說明 |  |

3.0版

| 包含以下除有字詞:<br>字詞刊前字載上述: | 学台<         社省           300 | <ul> <li>60. 検索</li> <li>□ 模糊检索</li> </ul> | 相對能入 分類圓偽能入<br>1941 |
|------------------------|------------------------------|--------------------------------------------|---------------------|
| 包含以下任何字詞:              |                              | MIERA                                      | STORES AND          |
| 不包含以下学展:               | a                            | MERINA                                     | 合物研修输入              |
| <b>8</b> 6 :           | 营祥品费                         | MELENGLA.                                  |                     |
| 著者:                    | (約9年)-位憲章 (第1(11)39第)        | 制建植入                                       |                     |
|                        | 11 Milersty:                 | 古白·景麗·                                     | 20                  |

| 迪志文化出版有限公司                  |      |
|-----------------------------|------|
| 《文淵閣四庫全書電子版》網上版 – 用戶端程式使用說明 | 3.0版 |

3.1.2.3 檢索例子二:以下例子是要檢索

1 「詩」這個字;

2 內容要包含「李白」<u>或</u>「杜甫」。

| 包含以下核有学展;   | 祥                | 60 快带 植动输入 分類的結体入   |
|-------------|------------------|---------------------|
| 中國相關中國上國:   | 300 2 回接排列支撑     | 一規構協定<br>(法会社法会社の名) |
| 包含以下任何字詞:   | 李白 社有            | MIDNA SHIRBAR       |
| 不包括以下字詞:    |                  | MEDIRA STREETINGS   |
| <b>8</b> 61 | (信子放一半春; 藤川「二升陽) | NUEMRA              |
| 著者:         | (約4年)            | MERCHALX.           |
| ·           | 11. 期限学校定:       | 古中-長橋-紫原            |

3.1.2.4 檢索例子三:使用模糊檢索功能

當用戶不太肯定要檢索的字串的正確寫法或完整文句時,可利用 「模糊檢索」功能,檢索所得的結果會較完全匹配的多,找到一些 內容相近的字串。例如檢索「知已彼百戰」這個不完整的字詞:

| anes.      |                    |                   |
|------------|--------------------|-------------------|
| 包含以下所有学展:  | 知己放百難              | 66 快赛 网络哈拉 分别网络他人 |
| 中国利田中徽上部:  | 210 2 2 按排列次序      | 回機磷協変             |
| EAUTENTS : |                    | MICHAN HISTORY    |
| 不包含以下字綴:   | -                  | MIDNEX STREETERS  |
| 861        |                    | NEIENBLA          |
| 82:        | N98-0284-2011-2000 | 種造能人              |
| *****      | 11 WW##62 -        | 古古-周續-繁麗          |
| 四庫類目: 知知小史 | 出于11-集乱-印刷         |                   |

可得出以下檢索結果:

「知彼知己百戰不殆」、「知彼知己百戰百勝」、「知己知彼百戰百勝」 「知己知彼可以百戰百勝」、「知己知彼則百戰百勝」

「知彼知己百戰不毀」、「不知彼己百戰百敗」

- (注意: 1. 模糊檢索功能只適用於「包含以下所有字詞」,並不能設定字詞相 距上限,而且檢索時間會較長;
  - 使用模糊檢索功能時,可能會出現卷內匹配數目與實際所見的有些 差異,這是由於模糊檢索使用的計算方法與一般的檢索不同。)

#### 3.1.3 在顯示結果中再檢索

若發現首次檢索出來的結果包含太多內容,可利用「在顯示結果中再檢 索」功能輸入另一個關鍵詞,或加入額外條件將檢索範圍收窄,系統便會 在首次檢索結果中再進行檢索,這樣所得的結果將會更為精確。

在完成首次檢索後,按「在顯示結果中再檢索」的按鈕,便會開啟「在顯 示結果中再檢索」視窗。用戶可在這裏進行各項設定。

以下例子顯示在首次檢索「李白」二字的結果後,得出「共1317本書, 7847卷,26880匹配」。然後希望在結果中除去有「酒」的結果。

| 典1317本書,784 | 7.卷,26680 还配                            |                  |
|-------------|-----------------------------------------|------------------|
| 包含以下所有字詞:   |                                         | 金 檢罪 帕巴帕人 分類對原輸入 |
| 不包含以下字睛:    | 酒                                       | 雌肽输入 分類則除輸入      |
| 書名:         | (二月二月二月二月二月二月二月二月二月二月二月二月二月二月二月二月二月二月二月 | 植动输入             |
|             |                                         | 辅助输入             |

再次檢索後,得出以下結果:

共313本書,610卷,915匹配

| 迪志文化出版有限公司                  |      |
|-----------------------------|------|
| 《文淵閣四庫全書電子版》網上版 – 用戶端程式使用說明 | 3.0版 |

## 3.2 類目瀏覽

按《四庫全書》的分類條件,以樹狀層形式羅列各「部」、「類」、「屬」、 及「附錄」的書目及內容資料。

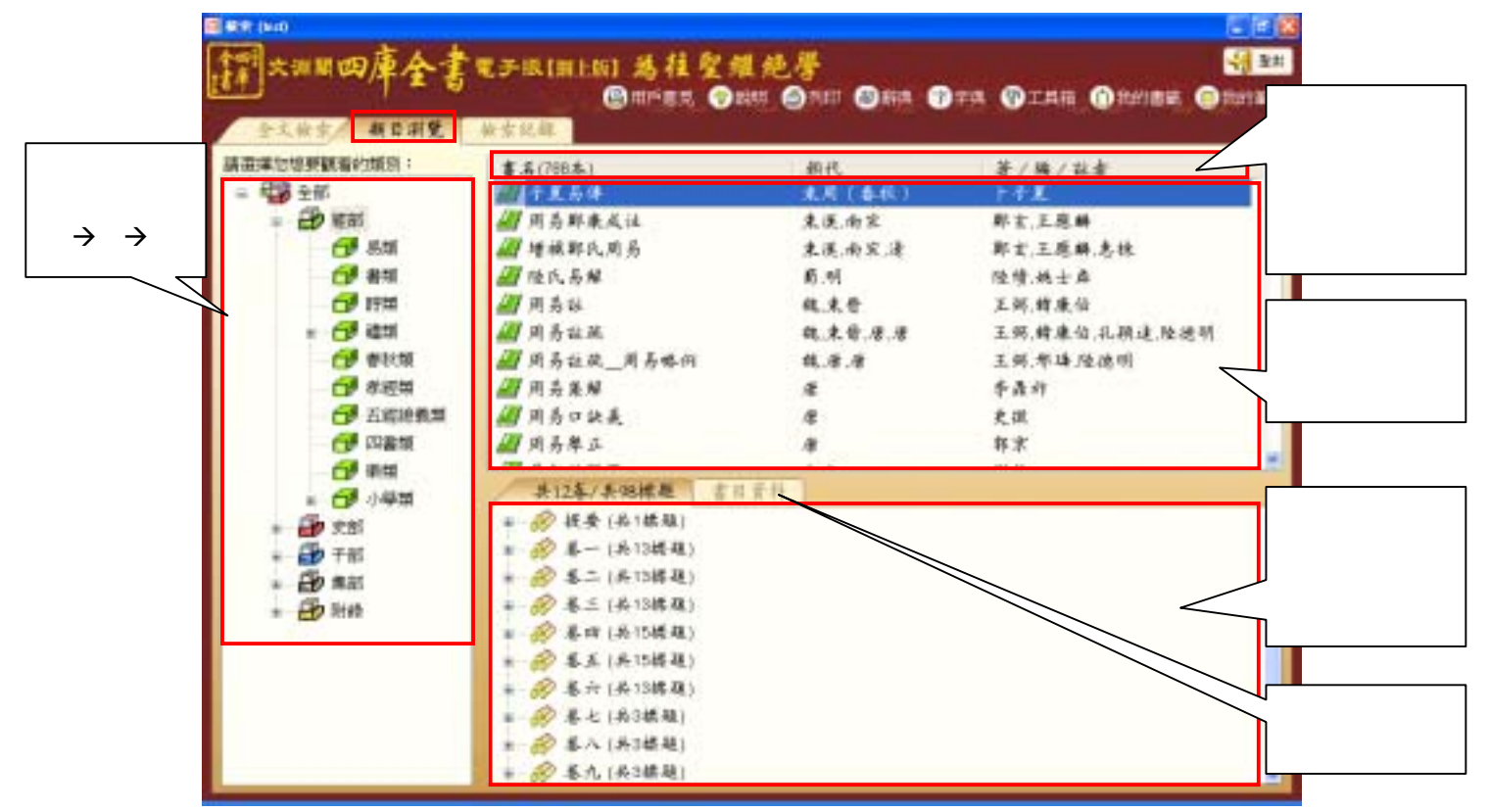

#### 3.2.1 瀏覽方法

- (1) 按左面四庫全書的樹狀分類層,打開各「部」、「類」、「屬」資料夾,選擇要瀏覽書目的部、類或屬。
- (2)右上欄會顯示所選擇部、類、屬內全部書目的書名、朝代和著/編/註 者。可連按書名開啟該書首頁,亦可點選書名查看該書更詳盡資料。
- (3)點選書名,右下欄會顯示相關書名的詳細資料,包括書目參考資料和各卷結構。可連按卷名直接開啟某卷或某標題內容。

#### 3.2.2 書目資料

- 取材自《四庫大辭典》,顯示所選書目的詳細資料,包括作者簡介、編 撰背景、內容概要及版本資料等。
- 書目資料包含了多種連結,按連結可跳到其相關的資料,例如按書名可 開啟該書首頁;按作者名稱可瀏覽該作者收錄在《四庫大辭典》的資料;按書名左邊的「卷」符號,會即時顯示該書的卷目結構。

| 共12卷1共98标题 書寫資料                                                                                |                                  |
|------------------------------------------------------------------------------------------------|----------------------------------|
| (資料來源:四庫大解與)<br>書者:漂 <u>于夏馬傳</u>                                                               | ( RS 4                           |
| 17 省:<br>▶ <u>▶ 予夏</u> (字子夏,名高,以字行;號不祥)(東周(春秋))(舊題)撰<br>邮照邮報:易報                                |                                  |
| 参考資料:(僅供參考、未經出版者勘定。請問《凡何》)<br>十一卷。旧题子夏(前507-?)撰。子夏即卜商、以字行、》<br>卫国(今河南东部)人、一道晋国温(今河南温县)人。孔子弟子、》 | 成作 <u>1-子夏</u> 。春秋时<br>与子游并到文学科。 |
| 孔子死后,他讲学于西河,魏文侯、李克、 <u>吴起</u> 都尊以为师,相<br>播起到重要作用,著 <u>(持序)</u> [][]的《易传》。卜商《易传》不)              | 1侍他对儒家级典的传<br>见于《汉书·艺文           |

| 迪志文化出版有限公司                  |       |
|-----------------------------|-------|
| 《文淵閣四庫全書電子版》網上版 – 用戶端程式使用說明 | 3.0 版 |

#### 3.3 檢索紀錄

儲存用戶曾進行的全文檢索紀錄,顯示每次檢索的相關字串及條件,用戶也可查閱各項檢索的結果。

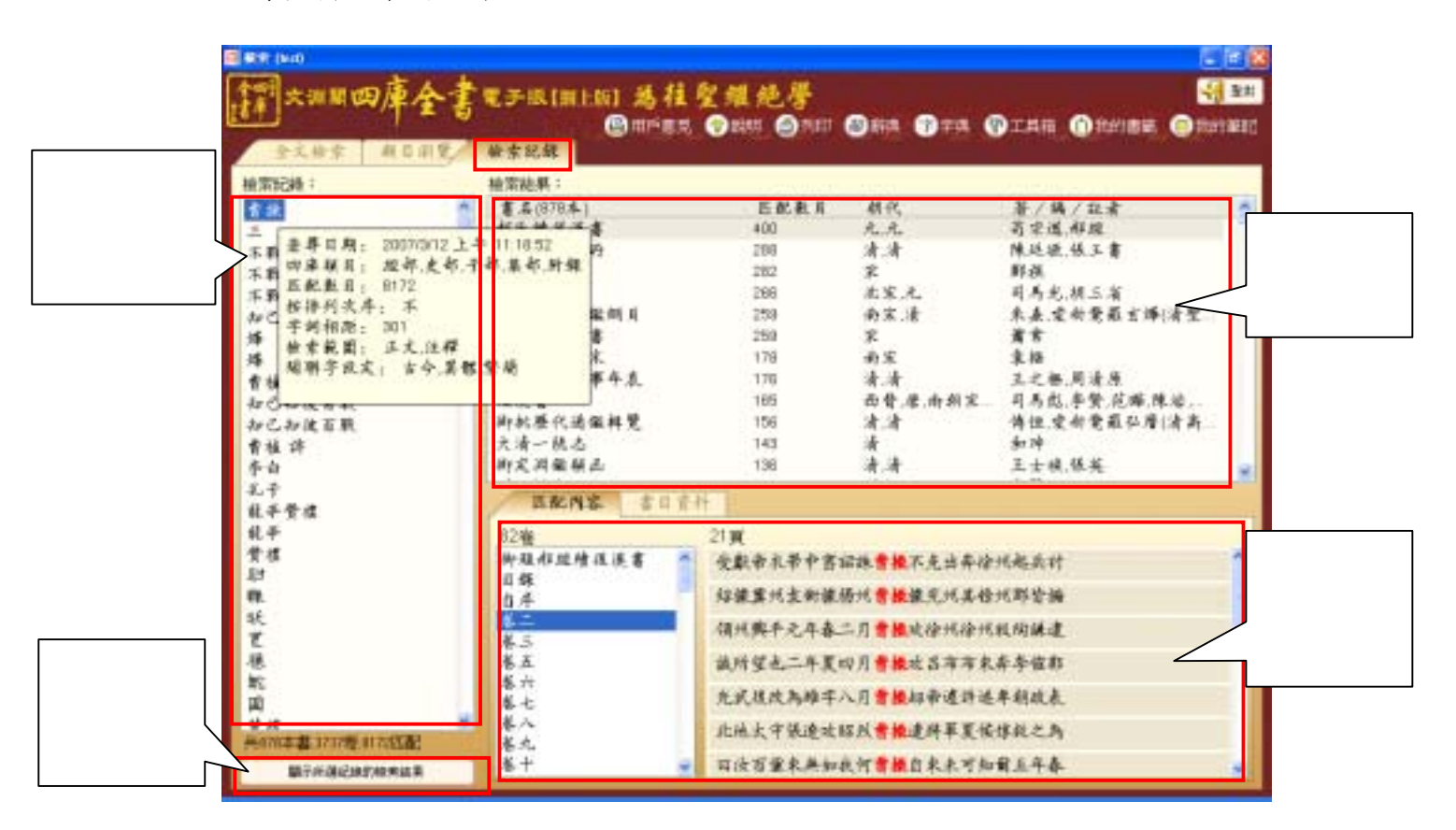

使用方法:

- 先點選某個檢索紀錄的字串(用滑鼠點選字串時會顯示它的檢索日期及條件 設定)。
- (2) 按「顯示所選紀錄的檢索結果」或連按該字串可查看這個紀錄的檢索結果。
- (3) 檢索結果的顯示方式與「全文檢索」頁相同,連按書名或匹配內容可開啟 相關書頁。
- 3.4 功能列

🚇 用戶意見 💡 說明 🔿 列印 🗃 辭典 😚 字典 🖓 工具箱 🕦 我的書籤 🗐 我的筆記

3.4.1 我的筆記

在檢視原文頁時(見4),用戶可在原文文本或原文圖像內加入「筆記」。其後,用戶可按「我的筆記」查閱已記錄的筆記及相關資料,例如筆記名稱、位置及加入的日期等。

(i)要開啟筆記,先選擇筆記名稱,然後按「開啟」(或連按筆記名稱),即 可開啟筆記所在的書頁及筆記內容。 (ii) 要刪除筆記,先選擇筆記名稱,然後按「刪除」。

| antes:                                                     |                                          |                                                        |     |
|------------------------------------------------------------|------------------------------------------|--------------------------------------------------------|-----|
| 筆記 高桥<br>荃之 第3001/2007 15 30-38<br>宝典 查 2501/2007 12 56 42 | 分额位置<br>于你/J译錄與/数模之集/噴<br>干部/J译錄與/数模之集/噴 | 建立日期<br>2007/1/20 下手 03:20:20<br>2007/1/25 下手 12:58:43 |     |
|                                                            |                                          |                                                        |     |
| 開設 単時                                                      |                                          | 100                                                    | 618 |

#### 3.4.2 我的書籤

在檢視原文頁時,用戶可利用「書籤」功能記錄當前閱讀的書頁。其後, 用戶可按「我的書籤」查閱已記錄的書籤及相關資料,例如書籤名稱、位 置及加入的日期等。

- (i)要開啟書籤,先選擇書籤名稱,然後按「開啟」(或連按書籤名稱),即 可開啟相關書頁。
- (ii) 要刪除書籤,先選擇書籤名稱,然後按「刪除」。

| anan 🖬                    |                                        |                                                     | 068   |
|---------------------------|----------------------------------------|-----------------------------------------------------|-------|
| 書版名稱<br>茶壺<br>1/2/2007 新具 | 今期位置<br>→年/線書編/協业批准/表<br>→年/譜錄編/計模之景/續 | 載ます剤<br>2007/29 下手 10.37.58<br>2007/2/1 下手 07.03.20 |       |
| filter mite               |                                        | 100                                                 | 54571 |

#### 3.4.3 工具箱

提供關聯字查詢(包括異體、繁簡、古今、通假、新舊及中日等)及多種換算 表的功能(包括干支/公元換算、古今紀年換算、八卦/六十四卦換算)。

| P | 工具箱  | 📋 我的書籤 |
|---|------|--------|
|   | 關聯字查 | 詢      |
|   | 古今紀年 | 換算     |
|   | 千支/公 | 元換算    |
|   | 六・桂八 | 专 佳四十  |

| 油志文化出版有限公司                   |        |
|------------------------------|--------|
|                              |        |
| 《文淵閣四庫全書電子版》 網上版 - 用戶端程式使用說明 | 3.0版   |
|                              | 5.0 MX |

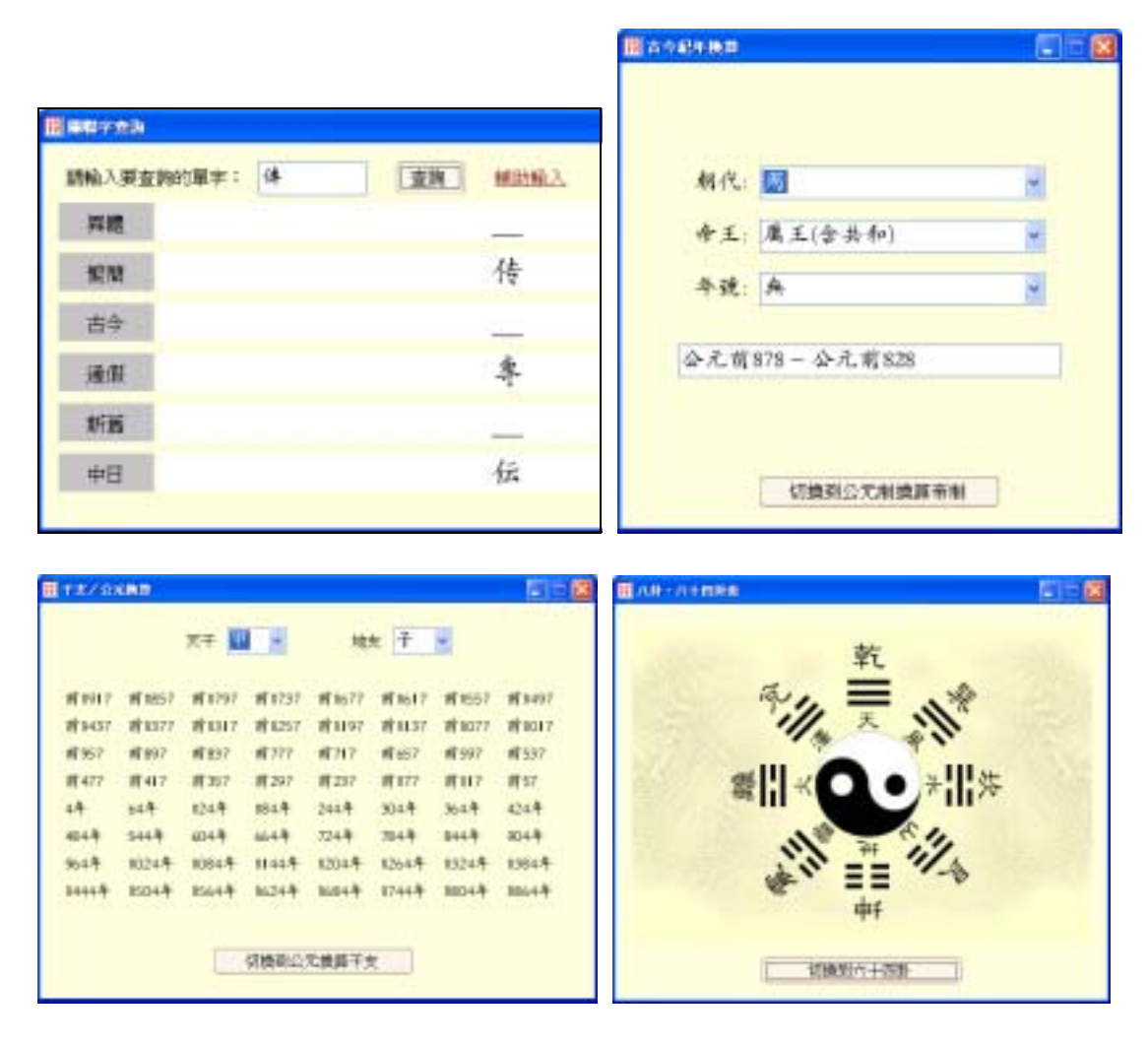

3.4.4 字典

用戶在檢索或閱讀原文的時候,若遇到文字方面的問題,可使用「字典」功 能查詢字義。我們現正採用的是《中華古漢語字典》。(\*本公司將陸續加入其 他字典,以豐富這項功能。)

 《中華古漢語字典》是取自上海人民出版社 1997 年 8 月出版的《中華古 漢語字典》的字音字義;隨後,又根據《四庫全書》的用字以及《中華文化 通志》的用字,補充了約5千字的信息。按 《系統會用普通話讀出該字的 發音。

| E FA                                                                                                    | E 🗆 😫                  |
|----------------------------------------------------------------------------------------------------|------------------------|
| 中華古漢語宇央                                                                                                    |                        |
| ψ.                                                                                                    | - 單字查換 经边输入            |
| +                                                                                                    | (\$ KE)                |
| <ol> <li>[zhöng ±×2, 千东]</li> <li>1. 中间, 中央。《孙子·课收》:"去其中</li> <li>2. 中等。《前子·任思》:"有上黄者, 有</li> <li>3. 半。阮積《咏怀》诗:"我中不能寐。"</li> <li>4. 内. 罗布. 《敏佳子·十计》,"入其杨</li> </ol> | ,则首尾俱应。"<br>中勇者。"<br>中 |

| 迪志文化出版有限公司                  |       |
|-----------------------------|-------|
| 《文淵閣四庫全書電子版》網上版 – 用戶端程式使用說明 | 3.0 版 |

2. 《四庫字典》是指四庫小學類收錄的字書、韻書,例如說文解字、重修 玉篇、御定康熙字典、重修廣韻和集韻。「設定查詢範圍」可以選取想查詢的字 典。

| <b>田</b> 字曲 |         |          |      |        |         |
|-------------|---------|----------|------|--------|---------|
| 四軍所有字典      |         |          |      |        | ~       |
| <b>b</b>    |         | <b>~</b> | 單字查詢 | 設定查购範圍 | 植助輸入    |
| 書名          | 医肌      |          | -    |        | (a) 200 |
| 說文解字        | 此亦自字也   | 翁白者词言    |      |        |         |
| 說文解字        | 西方色也隆   | 日事物色白    |      |        |         |
| 說文解字        | 古丈白     |          |      |        |         |
| 重修三篇        | 步防切西方(  | 色也明也告    |      |        |         |
| 御定康照字典      | 唐镇旁陌切   | 装鳞鳎會正    |      |        |         |
| 御定康熙字典      | 唐银集颐银   | 自於今切正    |      |        |         |
| 重怪廣韻        | (各版初西方) | 色文告电語    |      |        |         |

3.4.5 辭典

除提供字詞解釋的字典外,我們亦加入了辭典功能,並取材自《四庫大辭 典》,為四庫全書內所有書目提供詳細的參考資料,包括作者簡介、編撰背 景、內容概要及版本資料等。用戶只需直接輸入書名或使用輔助輸入等方法 找出四庫書目的名稱,再按「查詢」,便可查該書詳細資料。

| 2 #A                                                                                                    |                                                                                                    |
|----------------------------------------------------------------------------------------------------|----------------------------------------------------------------------------------------------------|
| 四軍大都典                                                                                                    | E                                                                                                    |
| 用另                                                                                                    | 重調 邮出输入                                                                                                    |
| <ul> <li><u>周易鄭康成注</u><br/>書名:準<u>周易鄭康</u><br/>作者:</li> <li><u>王原鶏</u>(字伯)</li> <li><u>鄭玄</u>(字康成:</li> </ul>                                                    | ● 世日<br>乾注<br>緊號深寧居士、厚齋)(南宋)編<br>號後鄭,鄭司晨,鄭公娜)(東漢)編                                                                                                    |
| 部 - 經部 類: 易類<br>参考資料: (僅供)<br>例》)<br>一卷・宋王優興<br>(字伯厚・号葉宁居<br>封)、后迁居庆元(<br>王子文受学。曾任<br>当权・辞宮闲居。<br>考)、(周易鄭陳<br><u>(國學紀聞)</u> ]]<br>( <u>通鑑地理通釋)</u><br>編)]]]、(末編) | 参考·未福出版書勘定·請閱《凡<br>1223-1296)辑· <u>王優</u><br>士·又号厚斋·先世居虔仪(今河南开<br>今浙江宁波)。九岁能通"六经",从<br>中书舍人、翰林学士等职,因贾似道<br>入元不任·致力著道。撰有《古易<br>成注》、 <u>《春秋考》</u> 圓、(將考)、<br>《诗地理考)、《论语孟子考异》、<br>圓、(沒艺文志考证)、 <u>《六福天文</u><br>同、(四明中的計集)、《梁宁集》等 |

3.4.6 列印

| 迪志文化出版有限公司                  |      |
|-----------------------------|------|
| 《文淵閣四庫全書電子版》網上版 – 用戶端程式使用說明 | 3.0版 |

讓用戶在「全文檢索」、「類目瀏覽」及「檢索紀錄」頁面下,列印書 目、類目資料和檢索紀錄。

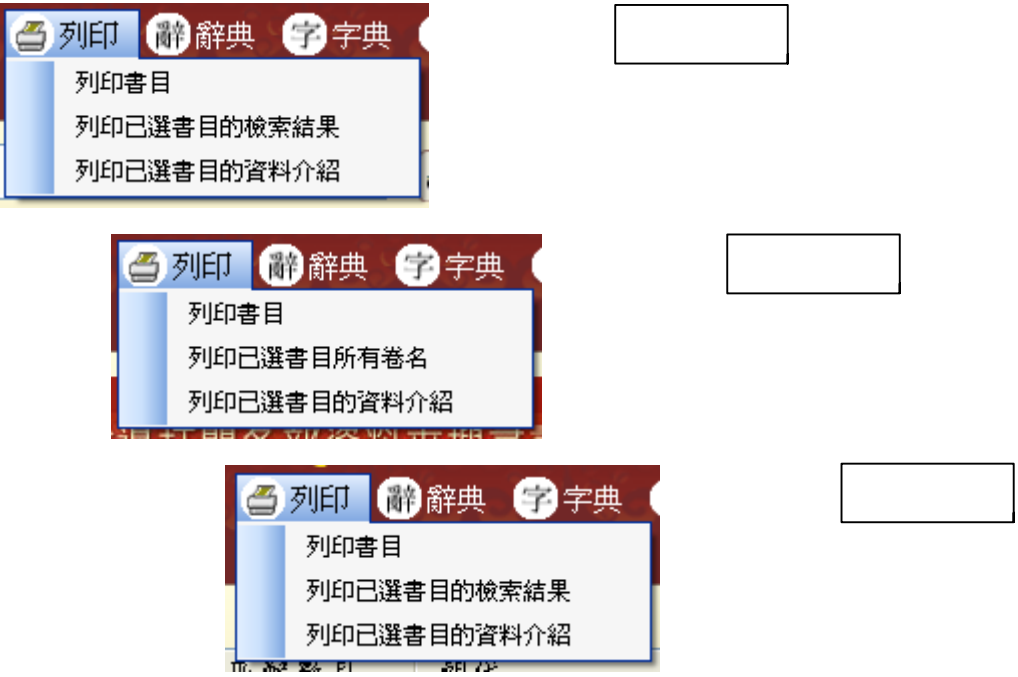

#### 3.4.7 說明

包括檢索介面和檢視原文介面的使用指南、《文淵閣四庫全書電子版》網上版凡例及出版說明等。

#### 3.4.8 用户意見

您可就程式的使用、功能及內容各方面向我們提出意見。只需填上您的意見及聯絡資料,按「提交」後便可。

| 意見       | A construction of the construction of the cons | ŕ |
|----------|----------------------------------------------------------------------------------------------------|---|
| 院駅<br>社名 | £1                                                                                                    | - |

| 迪志文化出版有限公司                  |      |
|-----------------------------|------|
| 《文淵閣四庫全書電子版》網上版 – 用戶端程式使用說明 | 3.0版 |

# 3.5 登出

每次登入及使用完《文淵閣四庫全書電子版》網上版後,請按「登出」離開。

| 迪志文化出版有限公司                  |      |
|-----------------------------|------|
| 《文淵閣四庫全書電子版》網上版 – 用戶端程式使用說明 | 3.0版 |

# 4. 檢視原文介面

用戶可從「全文檢索」、「類目瀏覽」或「檢索紀錄」頁面開啟某書頁,進入檢 視原文介面。

|                    | 副植成原文 (子師/開新期/教育之展明宗統/自上之二)                                    | E68                                          |          |
|--------------------|----------------------------------------------------------------|----------------------------------------------|----------|
| 4                  | 朱文文本 朱文明係 基相類作                                                 | ● 設計 日本市 日本市 日本市 日本市 日本市 日本市 日本市 日本市 日本市 日本市 | 」4.4<br> |
|                    | 子部開始期常期之間項系統理上之二 ショル5 xmina<br>秋 购 浅 江 花 郡 堂 杭                 |                                              | 4.3.1    |
|                    | 定報亦西芳客 幕舒有                                                     | 美國美山北加 室龍 ● 10 ● 10 ● 東東教 西勢客 菜子 ● 11 ● 11 ● | 4.3.2    |
| 所 微 察<br>字 串 會     | 会合给联超 既 陸 民 臣<br>会 药 此 張 法 皆 萬 鑄                               | 恩年異茶發眼越既麼良 1111年月 ■                          |          |
| 以 <u>和</u> 世<br>顯示 | ■ 革 冠 春 能 残 此<br>■ 声 声 品 吉 造 月 佳                               | 夏天草 思香觉 見住 日加班 日明班                           | 4.3.3    |
|                    | ·····································                          | ● 費 有 歯 育 明 禄 ○ 102.## ○ #####               |          |
|                    | 呼答時似 句作 魔王 建菌素                                                 | 東 吸 電 一月 後 道                                 | 131      |
|                    | 一具 書支報 務煎                                                      | 之, 具有魂 若養 四 日                                | 4.3.4    |
|                    | 煮 石亦如 知為<br>答 為如雲 道溝<br>= ···································· | · 内夏 · 茶 高加雪 鹿星 1 1800                       | 4.3.5    |
|                    | 之 取 起 華                                                        | 双 寬此魄 清葉 二 11191                             |          |
|                    |                                                                | 1.131.121.1名1.1字 G antes                     | 4.3.6    |
|                    |                                                                | 並排顯示                                         |          |

4.1 書頁顯示

4.1.1 原文文本:是按原書版式排列的數碼化內容版本,是預設的顯示。
4.1.2 原文圖像:即《四庫全書》原書掃描圖像。
4.1.3 並排顯示:將「原文文本」與「原文圖像」並排顯示,方便即時作比對。

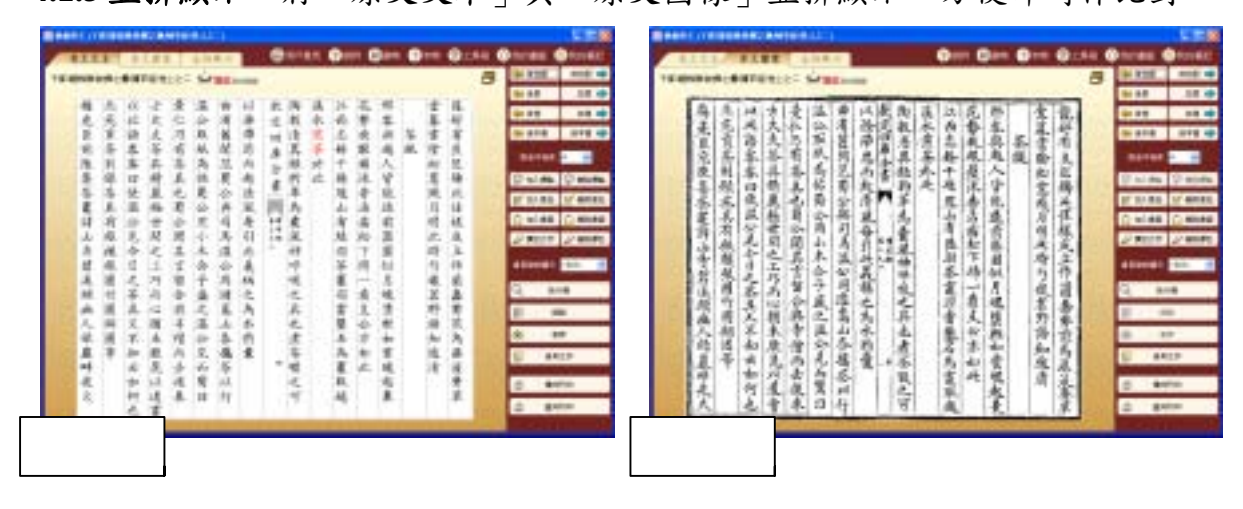

| 迪志文化出版有限公司                  |      |
|-----------------------------|------|
| 《文淵閣四庫全書電子版》網上版 – 用戶端程式使用說明 | 3.0版 |

## 4.2 全螢幕

以全螢幕的方式顯示書頁內容,閱讀文字更為清晰。想回復原來樣式,按「返回」鈕便可。

|                | E BARR (1 | 100003                | 1.1.1              |                       | 10.3-10               | 80 Y                  |                       |                       |                    |                       |                                |                       |                     |                       |       |                     |                       | 107 M | I / · · · · · · · · · · · · · · · · · · | н I |
|----------------|-----------|-----------------------|--------------------|-----------------------|-----------------------|-----------------------|-----------------------|-----------------------|--------------------|-----------------------|--------------------------------|-----------------------|---------------------|-----------------------|-------|---------------------|-----------------------|-------|-----------------------------------------|-----|
|                | CAPES     | t 🔞 🛙                 | H 6                | DR.                   |                       | • 😡                   | 工具石                   | 01                    | 1186               | () 8431               | цę.                            |                       |                     |                       | 44.14 | я                   | 11.00                 | 10    |                                         | κļ  |
| 功能列<br>(見 4.4) |           | 梅免臣宛陵集茶竈詩山寺碧溪頭幽人縁巅畔夜大 | 北苑貢茶別録茶具有銀機外圓竹圓銅圖等 | 以此語客客曰使温公見今日之茶具又不知云如何 | 士大夫茶具精麗極世間之工巧而心福未販是以道 | 景仁乃有茶具也罰公開其言留合與寺僧而去後來 | 温公取紙為帖罰公用小木合子盛之温公見而莺曰 | 南消舊開范罰公與司馬温公同避高山各鎮茶以行 | 以務滯思而起清風每引此義稱之為水前重 | 故定四庫全書 4444 四之多也法有可之下 | ゆえをしまうた わしえりをえこしんたちえ 一丁 湯水道湯が回 | 江西志餘千縣冠山有陸羽茶竈羽當整石為竈取越 | 花勢頑眼頻沫香沾齒松下時一看支公亦如此 | 邢客與超人皆能造前器關似月魂堕輕如雲魄起東 | 茶瓶    | 堂幕雲除松應既月明此時勺狼若野語知道清 | 龍好有良匠好此往樣成立作圖蠢努放為溝渡弊草 | 翻拉/作  | 頁工具,按下<br>列可選擇以頁<br>匹翻<br>單位            |     |
|                |           |                       |                    | 0                     | - 47                  |                       |                       |                       |                    |                       |                                |                       |                     |                       |       |                     |                       |       |                                         |     |

#### 4.3 閱讀工具列

4.3.1 翻頁工具

| 누 後匹配 | 前匹配 📫 |
|-------|-------|
| 누 後頁  | 前頁 📫  |
| 누 後卷  | 前卷 📫  |
| 누 後本書 | 前本書 📫 |
| 跳至本卷頁 | 19 🔽  |

- 4.3.1.1 「後匹配」「前匹配」:利用此組按鈕快速跳至前一個或後一個的 匹配內容的書頁。
- 4.3.1.2 「後頁」「前頁」:利用此組按鈕翻閱前後書頁內容。
- 4.3.1.3 「後卷」「前卷」:利用此組按鈕直接跳到同一本書的前一卷或後 一卷的卷首。
- 4.3.1.4 「後本書」「前本書」:利用此組按鈕直接跳到前一本或後一本書 的書面。
- 4.3.1.5 跳至本卷頁:按下拉列會顯示本卷的所有頁數,只須選擇頁碼可跳 至該頁。

- 注意: 從「全文檢索」或「檢索紀錄」頁開啟的「檢視原文」介面,與從「類目瀏 覽」頁中開啟的「檢視原文」,介面設計雖是完全相同,但「翻頁工具」所檢 視書的次序及數量卻有不同。
  - (i) 從「全文檢索」或「檢索紀錄」頁中開啟「檢視原文」介面:「翻頁工 具」所檢視的書的次序及數量是以檢索結果的書目數量及排序為依歸。
  - (ii) 從「類目瀏覽」頁中開啟「檢視原文」介面:「翻頁工具」所檢視的書的 次序及數量是以全部書目的數量及排序為依歸,並按「部」、「類」、 「屬」、「書名」來編排。

#### 4.3.2 標記工具

| 🎐 加入標點 | 🦻 刪除標點 |
|--------|--------|
| 🛃 加入筆記 | 🗹 刪除筆記 |
| 🚹 加入書籤 | 📋 刪除書籤 |
| 🖌 標記文字 | 🏒 刪除標記 |

- 4.3.2.1 「加入標點」「刪除標點」:讓用戶在「原文文本」中加入標點。
  - i. 要加入標點,先用滑鼠選擇需加入標點的文字,然後按「加入 標點」,再按「確定」。
  - ii. 要刪除標點,用滑鼠選擇已加入標點的文字,再按「刪除標點」。

|            |      | 1.1.4 | 100  |     | 1.37 |          |     | -           | -                                                                                                    | -      |     | -   | -     | -                      |        |
|------------|------|-------|------|-----|------|----------|-----|-------------|----------------------------------------------------------------------------------------------------|--------|-----|-----|-------|------------------------|--------|
| 雕北北        |      | 1     | 之前行  | R.  | 法师   | 単孔       |     | COLUMN 1    | i (9101 (1)                                                                                                    | NIN () | Ŧ#  | 0 I | aii ( |                        | 1000   |
| 肥於鸭)       | 1月12 | -     | FØT  | 12= | ú    | -2.8     |     | Contrast.   | <b>1516</b>                                                                                                    |        |     |     | 8     | 🗢 9125                 | 1154   |
| 14         |      | let.  |      |     | 110  |          | 1.1 | a contra    | 12121                                                                                                    |        |     | 45  |       | 4+ R.R                 | 10     |
| 100        | 34   | 24    | Ŧ    | *   | 高    | 新        | 法   | · ilite     | 12                                                                                                    |        | 1   | 私   |       | 91 12 0                | 100    |
| Ē          | ñ    | 14    | £    | 3   | n    | 18       | 清   | 〇切破         |                                                                                                    | 茶      | 1   | 有   |       | Q= (8.7.8              |        |
| 宛          | 茶    | *     | 茶    | 有   | 16,  | 16       | 鬼   | 0488        | 32.0                                                                                                    | 10.    | 隆   | Ř   |       |                        |        |
| 陵          | 利    | *     | ŀ.   | 茶   | A    | 范        | 五   | 0.205       | 11217                                                                                                    |        | 給   | 匠   |       | Planets                | -      |
| 業          | 弊    | H     | 精    | 4   | 幣    | 町        | 题   | ◎ 纷號        | 1.4.1                                                                                                    |        | 馬   | 絲   |       | Q 10.8M                | 9 mb   |
| 金書         | 金見   | 化准    | 10.  | 也長  | 1    | 公由       | 利用  | 0.4898      | 1                                                                                                    |        | 秋日  | 14  |       | 2 <sup>4</sup> 167,822 | IT AN  |
| 4          | 有    | ~     | 1    | 2   | 周    | 1        | A.  | O STARE     | and the second second s |        | 胡   | 提   |       | 自动编辑                   | Ú.M    |
| de         | 佩    | L     | 10   | 50  | 1    | $p_{ij}$ | 4   | O mittle    |                                                                                                    |        | 此   | 威   |       | 1 102.07               | 12 mil |
| 寺          | 視    | 4     | 2    | 共   | 木    | 12       | 北   | 0 4 64      | 15                                                                                                    |        | 時   | 흐   |       | Sector of the          | 100    |
| 2          | 報    | H     | -    | T   | 10   |          | A.  |             | 1.                                                                                                    |        | 2   | 作   |       | STandr.                | 180%   |
| 烧折         | 101  | *     | 2    | 10  | T    | 24       | 10  | 0 #-734     | 4                                                                                                    |        | 張り  | 馬   |       | Q #                    | 18     |
| 4          | 戚    | T.    | 42   | 1   | 2    | 1        | 五   | O inte      | 19                                                                                                    |        | 野   | *   |       | e .                    |        |
| 人          | 娴    | 2     | 浙    | 弄   | 遥    | 4        | *   | C. Minister |                                                                                                    |        | 10  | 煎   |       | 37 ·                   |        |
| 禄          | 周    | 不     | *    | 憎   |      | 各        | 酌   | 0.884       | 3. T                                                                                                    |        | \$ø | 24  |       | (B) N                  |        |
| <u>R</u> . | Ŧ    | 90    | 累    | -   | P.   | 痛        | ¢   |             | The second                                                                                                    | -      | 進   | 潘   |       | 10 112                 | 沈平     |
| 14         |      | 1     | 10   | 古湯  | 四座   | 20       |     | 1.42        | 6.8                                                                                                    |        | 10  | 波線  |       | and the second second  |        |
| 史          |      | 何     | iii. | *   | 3    | 行        |     | े व         | 林                                                                                                    |        |     | *   |       | 0 44                   | (F)AL  |
| 100        |      | 1     | 40   | 1.4 | 10.1 | 100      |     | 1.1         | 1000                                                                                                    | 222    |     | 122 |       | G 88                   | 10,00  |

4.3.2.2 「加入筆記」「刪除筆記」:讓用戶在「原文文本」或「原文圖像」中加入筆記。用戶在任何一個顯示模式下(如原文文本)加入的筆記,在另一個顯示模式下(如原文圖像)也會同時看到。

| 迪志文化出版有限公司                  |      |
|-----------------------------|------|
| 《文淵閣四庫全書電子版》網上版 – 用戶端程式使用說明 | 3.0版 |

- i. 要加入筆記,按「加入筆記」,再點選要加筆記的位置,書頁 上便會出現筆記圖案♥,並會開啟「筆記」視窗,輸入筆記 後,按「確定」。用戶可隨意移動筆記圖案到適當位置。
- ii. 要刪除筆記,先點選該筆記的圖案,再按「刪除筆記」。

| 文本    | .8.     | 4.肥作     |       | 主件       | 前作    |      | 0       | inter | <b>1</b> 1. | <b>9</b> 10 | н 6 | Den        |                                         | n 6        | THE .              |                                         |
|-------|---------|----------|-------|----------|-------|------|---------|-------|-------------|-------------|-----|------------|-----------------------------------------|------------|--------------------|-----------------------------------------|
| in ma |         | FIGH.    | 120   | ÷.       | RZ.   |      |         |       |             |             |     |            |                                         |            | 8                  | 💝 REE                                   |
|       | 1.10    |          |       | 1798     | -     | 1.28 | 1 (BA   | 120   | 10          |             | -   | .41        |                                         | A- 4       |                    | 🗢 0.X                                   |
| 1     | EA<br>U | Ŧ        | 7     | 200      | 77    | 14   | 35.     | 12    | 10          | 1           | 415 |            |                                         | i i        | t.                 | 4 i i i i i i i i i i i i i i i i i i i |
| H 72  |         | Torono I |       |          |       |      |         |       |             |             | 191 | 4          | 茶                                       | 震 才        | i l                | 4 A F B                                 |
| 単純    | 活解      | 2007     | 19723 | FŦI      | 18:29 | 19   |         |       |             |             |     | A          | 2                                       | ÊJ         | E .                | HETH                                    |
| 80    | A.:     |          |       |          |       |      |         |       |             |             |     | 1          | 1                                       | £ 4        | ŧ.                 | Ø 117.000                               |
|       |         |          |       |          |       |      |         |       |             |             |     | 10         | 1                                       | 慶 J<br>日 J | t i                | 宫"加入第2                                  |
|       |         |          |       |          |       |      |         |       |             |             |     | 8          | -                                       | 時代         |                    | 自由入機能                                   |
|       |         |          |       |          |       |      |         |       |             |             |     | 10         | 1                                       | 七 月        |                    | 2 42.04                                 |
|       |         |          |       |          |       |      |         |       |             |             |     |            |                                         |            |                    | The second second second                |
|       |         |          |       |          |       |      |         |       |             |             |     | 2          | 1                                       | 5 4        | 4                  | *74191                                  |
|       |         |          |       |          |       |      |         |       |             |             |     | 20 20 4    |                                         | 行後前        | 7                  | exector                                 |
|       |         |          |       | 1 and    |       |      | Franc   | _     |             |             |     | 以片电走       | 1.11.19                                 | 行後當等       | 7 A B              | exansus<br>Q se                         |
|       |         |          |       | itati    |       |      | 82m     |       |             |             |     | 一以片起意识     | 1.11.11.11                              | 行龍笛等語      | 学 前<br>長<br>赤<br>衣 |                                         |
| 國第    | 不知      | 大型       | 借品    | 御堂       | 各搞    | 前案   | ₹2#     | 煮茶    |             | 石為          | 赤か  | 以月光意臣如金    | A THE PARTY                             | 行後當外四月     |                    |                                         |
| 周等    | 不如云     | 大服晃      | 借而去   | ang 公見 あ | 各摘茶   | 約束   | ttin -  | 唐茶 盟  |             | 石為竈         | 赤如此 | 以月光素照如雪線   | 1 1 1 1 1 1 1 1 1 1 1 1 1 1 1 1 1 1 1 1 | 行後信等语知道者   | 一个前身赤灰的原星          |                                         |
| 周年    | 不お云中に   | 未服冕以湯    | 借而去推  | 谁 公見而驚日  | 各摘茶以外 | 前業   | Ra<br>- | 賣茶雅之丁 |             | 石為蓮取出       | 赤如此 | 以月光景照如宮城起来 | 1 4 1 4 2 S                             | 一行後若将沿知道者  | 华前家学校的昂星参加         |                                         |

4.3.2.3 「加入書籤」「刪除書籤」:「書籤」方便用戶記錄當前閱讀的書頁。 要加入書籤,按「加入書籤」,「書籤」視窗便會出現,輸入書籤名稱,然後按「確定」。書頁上方出現書籤圖案 ① 表示完成。 要刪除書籤,按「刪除書籤」便可。

| 2.2.3. | 12 <b>1</b> 0 117 | L RE RE<br>FROM L 2 | LA.  | in<br>Eren | 840<br>0         | 8.9. <b>(</b> ) 6 | st () s | - 0 | == ©        | THE ( |           | 1111<br>1111 |
|--------|-------------------|---------------------|------|------------|------------------|-------------------|---------|-----|-------------|-------|-----------|--------------|
| 梅子     | 七以見此              | 士子                  | 十温 公 | 由以         | <b>欽陶</b><br>定 龍 | 湛武                | 花芽      |     | 堂翁          |       | -         | -            |
| 臣完務員   | 日客出               | 夫弟見                 | う取成為 | 舊開放 而      | 四庫長              | 寬 恭 發 平           | 後現越人    | 茶紙  | 實隆隆         |       | REFER     | 4            |
| 集奏     | 臣任使               | 精麗                  | し、前  | 町金         | 2 6              | 此慧                | 沫皆      |     | 馬錢          |       | D Tal. BR | 9<br>ज       |
| 進りする   | 日田公見              | 松田公開                | 合用小  | 科司馬        | 制入書表合            | ≠<br>+ 0027.35    |         |     | 月間時         |       | 1 311.00  | 0            |
| 寺岩     | 史 今 月             | シエイ                 | 「木合  | 遥公         |                  | itte              |         |     | 時有          |       | REAR      | 1875         |
| 漢 音    | 日之茶日              | 時台の                 | 一子   | 同語之故       | 吸之日              | 夏初か               | 一月時     |     | 視篇四         |       | Q #       | a.           |
| 人員     | 同义不               | 相未有                 | 一温会  | 四山 小 約     | 力也煮              | 曹藝右               | ~ ~ ~   |     | 「語知         |       | 0 ×       | *            |
| 泉 き    | 1 1               | 東京                  | 日西   | 擒 众        | - 唯              | 为竈                | 如武雄     |     | 近清清         |       | di an     | 2.¥          |
| 使火     | 如何也               | 山市                  | L M  | 禄          | 2.57             | 北起                | 建業      | A.  | 1<br>1<br>1 |       | 6 RA      | eue<br>eue   |

|                             | · · · · · · · · · · · · · · · · · · · |
|-----------------------------|---------------------------------------|
| 迪志文化出版有限公司                  |                                       |
| 《文淵閣四庫全書電子版》網上版 – 用戶端程式使用說明 | 3.0版                                  |
|                             |                                       |

- 4.3.2.4 「標記文字」「刪除標記」:讓用戶在「原文文本」中,為文字進行標記。用戶更可選擇不同顏色,以標示不同內容。
  - 要標記文字,先用滑鼠選擇需標記的文字,然後按「加入標 點」,再選擇顏色,按「確定」便可。
  - ii. 要刪除標記,用滑鼠選擇已標記的文字,再按「刪除標記」。

| 8225   | 康永  | 周係          |     | 2.19.1 | 與存     |      | e  | inter la | 8R. | <b>9</b> 8 | 8 C | ) na |    | 218    | <b>OIHE</b> | 0   | et Billi | <b>D</b> 11 |
|--------|-----|-------------|-----|--------|--------|------|----|----------|-----|------------|-----|------|----|--------|-------------|-----|----------|-------------|
| WINPE: |     | () (t)      | 之二  | ÷,     |        | 1:10 |    |          |     |            |     |      |    |        | ĉ           | 3 🕒 | 1000     |             |
| 44     | 177 | 1.          | *   | 18     | -      | 172  | 44 | 100      | 15  | l.le       | 110 | -11  |    | de     | 45          |     | 88       |             |
| 4. 1   | 北   | T t         | るし  | ~      | 清      | 游    | 大方 | 封        | 成水  | 西          | 化林  | 11   |    | in the | 新           |     |          |             |
| 臣貢     | 語   | £.          | 乃   | n.     | 6      | 津    | 11 | 清        | 煎   | 志          | 夜   | 再    | 茶  | 吉      | 有           |     | 12+2     | 1           |
| 宠茶到    | 客光  | 茶見          | 有   | 抓      | 54)    | 悉    | 4  | 3.       | 茶   | 除干         | 联码  | 起人   | 赿. | 除於     | 真臣          |     | NITOX    | 4           |
| 条绿     | 13  | 精           | ž · | 12.44  | ENCAR! |      |    | e.       |     | 赫          | 沫   | 皆    |    | 應      | 44          | 9   | 11,84    | 2           |
| * *    | 使   | 系           | 셴   |        |        | Ц    |    |          |     | H.         | 青小  | 能法   |    | 秋日     | 此           |     | 加入網站     | B,          |
| 诗有     | 公   | ÷           | 4   |        |        |      |    |          |     | 青          | 合合  | 前    |    | 弱      | 福           |     | 加入要求     | Ó           |
| 山銀     | 見   | M           | N   |        |        |      |    | 1        |     | 陸          | 检   | 3    |    | 此      | 成           | 1   | · WALST  | P           |
| 开 提 很  | 今日  | 之工          | 5   | -      | -      | -    |    | -        | 7   | 刑業         | 下時  | 圈但   |    | 時有     | 14          |     | -        | 100         |
| 溪圃     | 2   | 巧           |     | -      |        | -    |    |          | -   | ž.         | -   | 月    |    | 夜      | 胡           |     |          | ***         |
| 現竹     | 命   | 竹           | 合山  | 品<br>2 | 理え     | 2.   |    | 2        |     | 日本         | ねと  | 現時   |    | 者野     | *           |     | -        |             |
| 人纲     | 2   | 翁           | *   | 32     | i.     | 水    |    | e.       |     | 東          | A.  | 載    |    | 語      | 意           | 1   | 1 .      |             |
| 煤圈     | 不   | £           | 憎   |        | 各      | 豹    |    | 肃        |     | 5          | 赤   | to   |    | \$u    | A           | đ   |          | 12          |
| 農 等    | 知   | 鉄星          | 而上  | 見      | 摘出     | 柔    |    | 等日       |     | カボ         | 如此  | 言语   |    | 遗法     | 济           | 1   | l m      | R文学         |
| 我      | ÷   | 风           | 视   | 紫      | 市山     |      |    | 九之       |     | 礼          | -   | 影    |    | 10     | 星           |     | 5 90     | UNI I       |
| 大      | 何   | <b>i</b> f. | 来   | 14     | 17     |      |    | প        |     | 鶆          |     | 橐    |    |        | ×           |     |          | a Record    |

4.3.3 書頁檢視工具

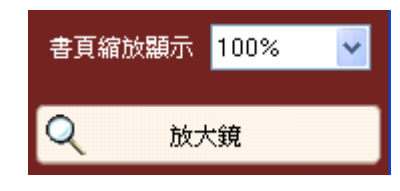

4.3.3.1 書頁縮放顯示

閱讀書頁時可以不同縮放程度顯示,包括75%、100%、150%和200%,預設為100%。(用戶可直接在下拉列內輸入50-200的數字,然後按「Enter」鍵,也可改變顯示大小。)

| 書頁縮放顯示      | 100% 🗸 🗸 |
|-------------|----------|
|             | 75%      |
| O +++       | 100%     |
|             | 150%     |
|             | 200%     |
| <b>唐</b> 複調 |          |

4.3.3.2 放大鏡

按「放大鏡」,然後將鼠標移至原文文本或原文圖像內容上,便出 現放大鏡,局部放大某部分內容。

# 迪志文化出版有限公司 《文淵閣四庫全書電子版》網上版 – 用戶端程式使用說明

BRANK CONTRACTOR MARKING 12-1 BRFRR ONS ONS OF STR GIRL BRITE - 140 K ð 堂幕 10.10 jI 花 12. 以後帶四石起青 胊 ίл, 优 七劳旋 花勢旋眼頻沫看江 邢 堂幕雲陰松窟殘月明此時勾腹若野語如 西志 水煎茶 客 穀 好有良臣歸此佳樣成立作菌蠢努煎為湯通 定 西志餘 客與越 救清黑餘約革 水煎茶外此 好有 鼻 8 雲 清異銀約年為貴風神 12 茶既 徐干縣 康 越 除 新. 库 桶 良匹鍋此住縁成立作前蠢弊煎為濕液產其 疥 人皆 秴 千县 人皆能 ŝ. \*香活: 北 寭 8 冠山 O 117.000 能 疣 观山 月 违 2 14 X 18 14 有陸 首器圓 -41 當松下時 每门北荒将之与长的奏民 羽 1 此時勾援若野語知道 1 . . . . 将茶 茶 腈 化 呼吸 叔 月魂 宽 F 之具也歲答唆之 看支公示 쿼 當祭 造叔 看 动 羽 1830 かま Б 2.0 24 \* 雲魄起来 )通清 de 查 為富取報 用具众学 Ť 北 魏 清 愛之可 此 悬 殿 起 **MANO** ন 赦 彘 -10 Sec. 10

#### 4.3.4 複製工具

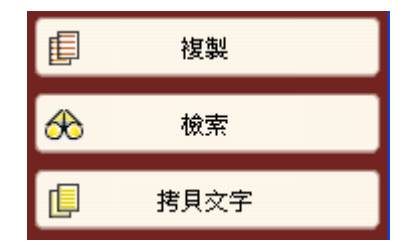

4.3.4.1 複製

用滑鼠選擇文本中的文字,按「複製」,可將文字貼到文書處理軟件上。

(注意:利用此功能複製的文字並不會保留文字大小的設定,若要複製文字及其 大小設定,請使用拷貝文字工具(見4.3.4.3)。)

4.3.4.2 檢索

用滑鼠選擇文本中的文字,按「檢索」,該文字便會自動貼到「全 文檢索」頁的「檢索」欄內作為檢索字串用,只需按「檢索」便可 進行檢索。

#### 4.3.4.3 拷貝文字

按「拷貝文字」,該頁的文字將橫排在一個新的視窗內,方便複製 作筆記使用。

要複製文字,先按Ctrl+A全選文字,再按Ctrl+C進行複製,然後便可將文字貼到文書處理軟件(MS Word)上。

(注意:這項功能在沒有數碼化的書頁並不適用。另外,由於 MS Word 未能完全 支援4字節字,所以貼上的字可能會出現未能正確顯示的情況。)

3.0版

| <b>前</b> 客具文字                                                    |        |
|------------------------------------------------------------------|--------|
| 子部/諸操賴/飲與之屬/續茶經/卷上之二                                             | 1      |
| 龙舒有良匠铸此佳禄成立作菌虫势煎为潺湲聲革<br>堂暮雲隆松鹰殘月明此時勺複茗野語知遺清                     | Σ      |
| 茶既<br>那客與越人皆能造前器圖似月魂陸輕如雲魄起来<br>花藝旋眼貓沫吞沾當松下時一看古公亦如此               | Ł      |
| 江西志餘干縣冠山有陸羽茶竈羽嘗整石為竈取者                                            | 8      |
| 陶穀清異錄約軍為業風神呼吸之具也煮茶啜之可以滌滯思而起清風每引此義稱之為水豹囊<br>由浦蕉開訪罰公與司馬温公回辦室山各攜答以利 | r<br>ř |
| 温公取紙為帖蜀公用小木合子盛之温公見而驚日                                            |        |
| 士大夫茶具精麗極世間之工巧而心猶未嚴異以這<br>當<br>以此孤家室曰偽理八日人日之 X 目又不知子如句            | t<br>r |

4.3.5 列印

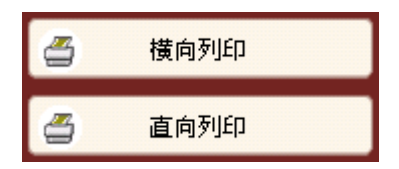

在「檢視原文」介面,可以「橫向」或「直向」方式列印書頁文本或圖像 內容,而毋須在印表機進行任何設定,用戶更可選擇是否同時列印筆記。

#### 4.3.6 快捷技巧

4.3.6.1 快捷鍵

為了方便用戶閱讀,系統設定了一些快捷鍵,用戶按指定鍵或組合 鍵便可切換檢視頁或進行前頁、後頁、前匹配、後匹配等動作:

| Ctrl + Tab          | : 切換「原文文本」、「原文圖像」及 |
|---------------------|--------------------|
|                     | 「並排顯示」的檢視          |
| Home / End          | :前匹配,後匹配           |
| • PageUp / PageDown | :前頁,後頁             |
| • Ctrl + 🛉 / 🖕      | :前卷,後卷             |

4.3.6.2 快捷列

除了透過上述方法使用各種閱讀工具外,用戶也可在書頁內容上右 按滑鼠,開啟快捷列,使用較常用的閱讀工具,如複製、加入標 點、加入筆記、檢索等。此外,用滑鼠連按書頁內容的某個字詞,更 可直接啟動字典功能,顯示該字的解釋。

# 迪志文化出版有限公司 《文淵閣四庫全書電子版》網上版 – 用戶端程式使用說明 3.0版

| Beatine (FSU | 216 B.M          | 102.051  | estie/ | 81.12 | ⇒             |    |     |           |        |       |     |       |        |     |            |     |                |                    |
|--------------|------------------|----------|--------|-------|---------------|----|-----|-----------|--------|-------|-----|-------|--------|-----|------------|-----|----------------|--------------------|
| ALLE         |                  | 又首任      |        | 王胡日   | R m           | 1  |     | at Pi     | E.M. 1 | () at | H 6 | Dan   |        | ÷β. | GIR        | н 🕻 | DANSE          | () (C. 41) (C. 41) |
| 78-888.98 P  | 12.84            | FIG TO I | te=    | ú     |               | -  |     |           |        |       |     |       |        |     |            | 8   | 😓 (FEE)        | NEX 🔶              |
|              |                  |          | -      |       |               |    |     |           |        |       |     |       |        |     |            |     | 40 B.R         | RE 📫               |
|              | お以               | =        | ホー     | 温     | 間法            | 以法 | 秋山  | 30)<br>40 | 漢水     | 五五    | 花載  | 带来    |        | 金星  | \$1.<br>45 |     | -              |                    |
| 臣丁           | 貢 語              | £        | ガ      | 取     | 茜             | 1  | 200 | 清         | 煎      | 志     | 戒   | 鼻     | *      | 書   | 有          |     | -              | 1178 40            |
| 完 1 度 3      | 答客               | 茶具       | 有等     | 妖為    | 開范            | 思而 | 車   | 具領        | 茶於     | 给干    | 眼鏡  | 越人    | Щ,     | 隆松  | 良匠         |     |                | 4 10               |
| 集員           | 章 曰              | 精        | 具      | 站     | 氡             | 起  | *   | 的         | 北      | 駯     | 沫   | 皆     |        | 骞   | 4年         |     | Q 11/184       | Q mitana           |
| *            | 新 使<br>見 個       | 馬        | 也正     | 10    | 公司            | 清道 | -   | 平         |        | 冠山    | 青小  | 龍     |        | 残日  | 此          |     | <b>田、町ヶ市</b> 町 | R. WORK            |
| - 詳 :        | 有公               | *        | 公      | 周     | 8             | 4  | 11  | ÷.        |        | 有     | 含   | 前     |        | 弱   | 様          |     |                | (1 MNex            |
| 4 1          | 肌儿               | 阿        | 鬭      | 4.    | $\mu_{\rm T}$ | 81 | 4.8 | 風,        |        | 陸     | 松   | 25    |        | 此   | 咸          |     | 12 MILO. F     | ie nines,          |
| 寺 木<br>碧 多   | <b>英介</b><br>限 目 | 之王       | 弄言     | 木合    | 遥公            | 北義 |     | 神呼        |        | 4     | -   | 10    |        | ち   | 立作         |     |                | 180%               |
| 漢 E 頭 1      | 司之谷              | 巧石       | 留合     | 子弟    | 同训            | 精之 |     | 吸之        |        | 憲明    |     | ()、標) | 6<br>6 | 建放  | 菌奏         |     | Q 1            | 大変                 |
| shi B        | 前 具              | 14       | 再      | z     | 满             | 14 |     | 見         |        | 當     |     | 1.51  | 8      | 呼   | 务          |     | 0              | 13.                |
|              | 明义               | 領        | 寺      | 遥     | 4             | 水  |     | 也         |        | 皇     | 1.5 | (治景)  |        | 12  | 煎          |     | A 1            |                    |
| R. 6         | 新春               | 乔        | 而      | 1     | 20            | 41 |     | 液丛        |        | 力     | -   | *     |        | -   | 12         |     |                |                    |
| <b></b>      | 折                | 晃        | *      | 5     | 茶             | 1  |     | 吸         |        | *     | 1   | *     |        | ft  | 波          |     | B 80           | OCP.               |
| 夜            | *                | 以        | 援      | 紫     | 12            |    |     | z         |        | 取     |     | 124   | 1      |     | 弊          |     | 5 W            | 1940               |
| ×            | 201              | 1        | *      | 14    | 11            |    |     | শ         |        | 越     |     | 秉     |        |     | *          |     | 5 8            | 1910               |

## 4.4 功能列

| 🕒 用戶意見 | 💎 説明 | 辭辭典 | 字字典 | 📅 工具箱 | 1 我的書籤 | 3 我的筆記 |
|--------|------|-----|-----|-------|--------|--------|
|        |      |     |     |       |        |        |

除「列印」功能,檢視原文介面「功能列」的使用方法及功能與「全文 檢索」頁的功能列完全相同。(見3.4功能列)

| 迪志文化出版有限公司                  |      |
|-----------------------------|------|
| 《文淵閣四庫全書電子版》網上版 – 用戶端程式使用說明 | 3.0版 |

# 5. 程式更新

我們會因應用戶的意見,定期改善和更新系統。為了方便更新,我們已在程式 內加入網上更新功能。

用戶只須按「開始」→「程式集(P)」→「文淵閣四庫全書電子版」→「程式更 新」,啟動更新程式。然後按「更新」便可。

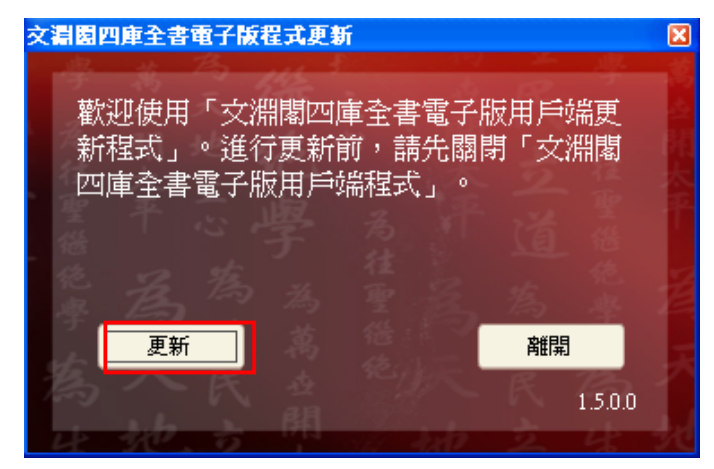

# 6. 技術支援

#### 6.1 成功安裝後不能登入

若用戶的電腦需要透過代理伺服器(Proxy Server) 來連上互聯網,用戶必須在瀏覽器 Internet Explorer 內設定相關代理伺服器的資料。設定步驟如下:

- ① 開啟 Internet Explorer, 在項目列上選擇「工具」→「網際網路選項(O)」
   →「連線」→「區域網路設定(L)」;
- ② 在「區域網路(LAN)設定」視窗內的「Proxy伺服器」下,剔選「在您的區域網路使用 Proxy伺服器」,然後在「網址(E)」及「連接埠(T)」內輸入相關資料。(請向貴機構的網絡支援人員查詢)

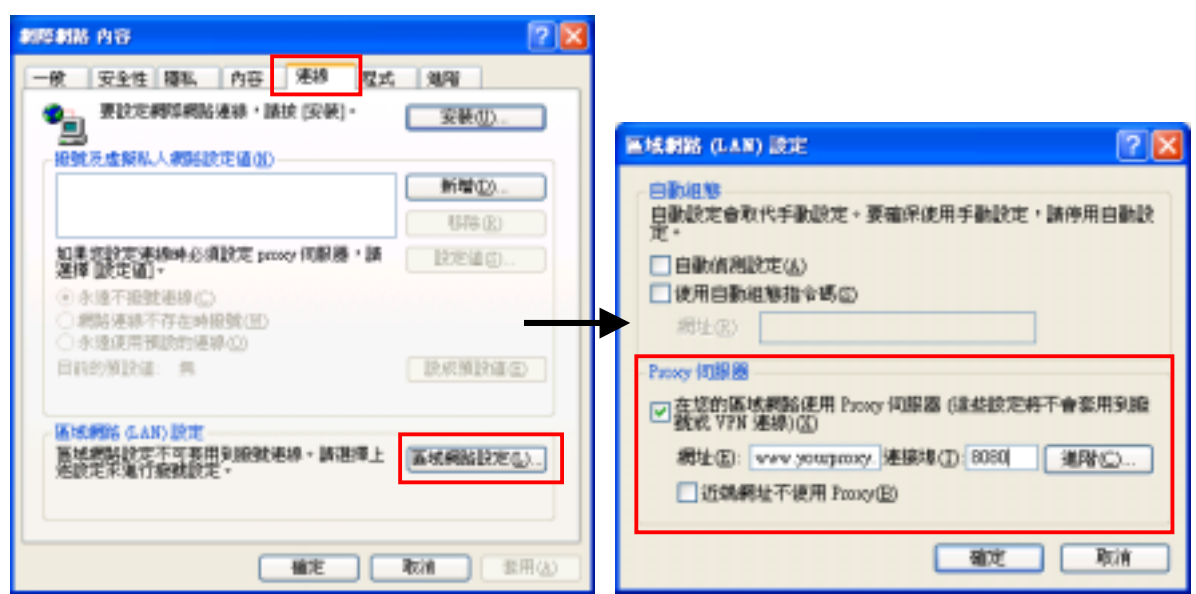

| 迪志文化出版有限公司                  |      |
|-----------------------------|------|
| 《文淵閣四庫全書電子版》網上版 – 用戶端程式使用說明 | 3.0版 |

| 迪志文化出版有限公司                  |      |
|-----------------------------|------|
| 《文淵閣四庫全書電子版》網上版 – 用戶端程式使用說明 | 3.0版 |

#### 6.2 文字未能正確列印

用戶可使用「複製」功能,將文字貼到文書處理軟件(如 MS Word),再進行列 印。但如發現列印出來的文字,其中有一些變成空白(即沒有列印出來),這可能 與所用印表機的設定有關,特別是使用網絡上的分享印表機。用戶可按照以下 步驟新增一個印表機,然後使用這個印表機的設定來列印。

 ① 按「開始」→「設定」→「印表機和傳真(P)」,在「印表機和傳真」 的視窗內,按「新增印表機」。在「新增印表機精靈」視窗內,按 「下一步(N)」。

| 新聞印表機構畫 |                                                                                                    |
|---------|----------------------------------------------------------------------------------------------------|
|         | 歡迎使用新增印表機精畫                                                                                                    |
|         | 這個精盡可以幫助感安裝印表機或總立印表機連線。                                                                                                    |
|         | 如是您有透過 USB 連接地 (或任何其他可以加<br>转位人的連接地,可因口EEE 1394、打外接等等) 保護計算指照用印度接,您放不當使用這<br>都將當,差關時將當於思,請該(因水消),然決<br>將和是他的關鍵結人因的情報認知及認定的由表機<br>協約認識認知可外規律,再將印要機能源間<br>暫。Wandows 將直徑目斷安後印表後。 |
|         | 請技 (下一步) 繊維・                                                                                                    |
|         | (1-98) <b>T-900) R</b> à                                                                                                    |

② 剔選「連接到這台電腦的本機印表機(L)」,按「下一步(N)」。

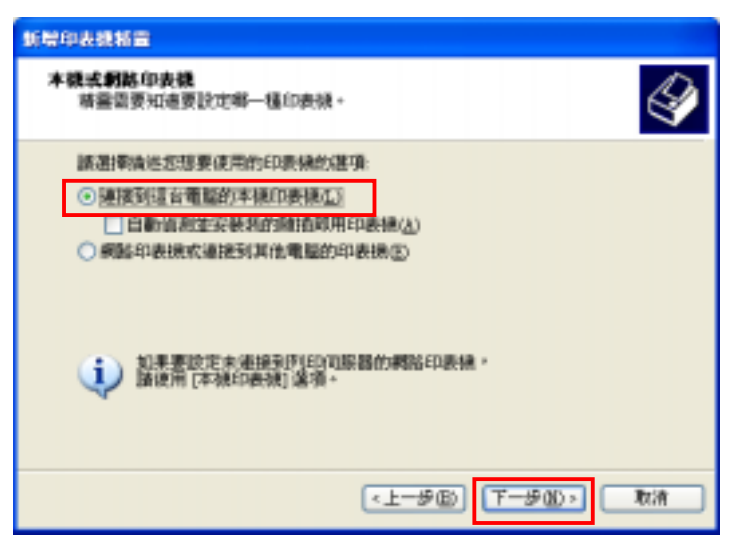

③ 在「使用下列的連接埠(U)」,選擇「LPT1:(建議的印表機連接埠)」, 按「下一步(N)」。

| 新聞印表機相當                                                 |
|---------------------------------------------------------|
| 選取一個印表標達就增<br>電腦和印表視透過這該這滴道。                            |
| 諸選擇您想讓印要機使用的連接埠。如果未列出該連接埠,您可以建立新的連<br>羅堤。               |
| ④使用T升的建建堆回: [271 (使扬的印表说连接头) ▼                          |
| 注意事項: 大部分的衝鬆使用 LPT: 連接埠來與半線印表機通訊。這個連<br>攝理的連接器看起來應該像這樣: |
| èo è>                                                   |
| ○建立新設建設場(四:<br>注意時間の時間)                                 |
| <上一歩(B) (デー歩(B)) 版演                                     |

④ 安裝正確的印表機驅動程式,再按「下一步(N)」完成。

| 新聞印表機構畫                                                                                                    |                                                          |  |  |  |  |
|----------------------------------------------------------------------------------------------------|----------------------------------------------------------|--|--|--|--|
| 安裝印書機軟就<br>製造業及型就判定要使用哪個印表提軟證。                                                                                                    |                                                          |  |  |  |  |
| 國家市地和表現的製造會     安徽1-如果宽的印表操作     教育。     和果宽的印表操作     教育。     和書     和書     和          | 8次课题。如果您的印要课提供了安徽组片,随该 [设组片<br>不在清單中,請參考您的印要操文件,宣编相容的印要领 |  |  |  |  |
| Belinino Constante de la constante de la const | EDURAN                                                   |  |  |  |  |
| ○ 陽動程式已動位資源・<br>合於我私什麼動動程式資源)                                                                                                    | (Windows Uplate(型) 定相片安美山<br>2.まま<br><上一歩(型) (〒一歩(型) 取消  |  |  |  |  |

⑤ 安裝成功後,用滑鼠右按此印表機圖示,選擇「內容(<u>R</u>)」。

| 3⊪-O-SI<br>3⊪-O-SI | 0 12 Q | IAD               | 81910<br>             |                       |                             |
|--------------------|--------|-------------------|-----------------------|-----------------------|-----------------------------|
| ARTISLET & DE      | _      |                   |                       |                       | × 🗗                         |
|                    | î      | -                 | 1                     | e la                  | 4                           |
| Call Anteriogna    | 1      | Acrobat           | HP Color              | BP Lasulet            | 間時(02)                      |
|                    | H      | Junuer Laneisei 4 | Nativi 400 - 400 Mari | 我不能帮助中###@<br>利印拿好把把包 |                             |
| 「「「「「「」」」」         |        |                   |                       |                       | <b>教察列印</b> 回               |
| ARGENERAL          |        |                   |                       |                       | 共局(田)                       |
|                    | ľ      |                   |                       |                       | (使立理理症)<br>期等(型)<br>重新命告(型) |
| 308 (1)            |        |                   |                       |                       | 内田田                         |

| 迪志文化出版有限公司                     |     |
|--------------------------------|-----|
|                                |     |
| 《文淵閣四庫全書電子版》網上版 – 用戶端程式使用說明 3. | .0版 |

⑥ 在該印表機視窗內選擇「連接埠」,按「新增連接埠(T)」。

| 💩 HP Loserlet 4      | 050 Series   | PS 1 P    | 18             |          |   | 2 🛛 |
|----------------------|--------------|-----------|----------------|----------|---|-----|
| 一般一共用                | 連接場          | A.FB      | 安全性            | 装置設定這    |   |     |
| hPla 📄               | andet 4050 S | Series PS | 1              |          |   |     |
| 列印列千列連接<br>場合        | 時に文件的        | 的會列印      | 9) <b>N</b> —6 | 可使用的湛歌連拔 |   |     |
| 連接地 詳                | 謎            |           | 印刷機            |          | ~ |     |
| 口 LPTL: 印            | 表现連接均        | 1         |                |          |   |     |
| □ LPT2: 40           | 表现連接知        | 1         |                |          |   |     |
| L1713: 40            | 表現連接用        | l .       |                |          |   |     |
| 日 〇 序                | 列建理理         |           |                |          |   |     |
| 0.0.1                | 外国連建理        |           |                |          |   |     |
|                      | PUBLIC ADD   |           |                |          | ~ |     |
| 新增加接收① 開除油銀埠② 腔定油銀埠② |              |           |                |          |   |     |
| 日期用雙向支持              | 重功能(1)       |           |                |          |   |     |
| 图用印表操集系(3)           |              |           |                |          |   |     |
|                      |              |           |                |          |   |     |
|                      |              | 0         | 確定             | 取消       | 裏 | ΠW  |

⑦ 在「印表機連接埠」視窗內選擇「Local Port」,按「新增連接埠 (P)」。然後輸入連接埠名稱如「\\Fileserver01\HP4050」,其中 HP4050就是您在Fileserver01上共用的印表機名稱(請向貴機構的網絡支 援人員查詢),最後按「確定」完成。

| 印表建築建设                                                          | 2 🛛 |                                   |          |
|-----------------------------------------------------------------|-----|-----------------------------------|----------|
| 可用的语语意意爱(A):<br>Local Fost<br>FOST Fast<br>Standard TCF/IP Port |     | 建建设名称                             | 7 🗙      |
| 新聞通訊電調型(1)                                                      | 38  | 輸入連接線名類但):<br>WElexerved11HE94050 | 備定<br>取消 |

⑧ 列印時,在「列印」視窗內選擇這個印表機便可。

| 900 -                                                             | 2 🔀                                |
|-------------------------------------------------------------------|------------------------------------|
| 印表機<br>名質(0): <u>そのHP Laseriet 4050 Series PS 1</u><br>秋節: 神後中    | ▼                                  |
| 線型: HF Laser/et 4050 Series PS<br>位置: VFileserver01/HF4050<br>社解: | 「 輸出至檔案(L)<br>「 手動雙致列印( <u>2</u> ) |
| 指定範囲<br>(○全部(点)<br>○本頁(E) ○ ③応範囲(5)                               | 60款<br>60款©: [1 三]                 |
| ○ 頁數位〉<br>輸入頁碼(次件範圍,並以過數分隔(例如:<br>1,3,5 - 12)。                    |                                    |
| 列印内容(M): 文件 💌                                                     | 關示比例<br>每集工作表頁數回: [1頁 ▼            |
| 列印(图): 勒爾內全部頁面 •                                                  | 記会轶事調整大小◎: 不要更比例 ・                 |
| 選擾囚)                                                              | 確定 取消                              |

| 迪志文化出版有限公司                  |      |
|-----------------------------|------|
| 《文淵閣四庫全書電子版》網上版 – 用戶端程式使用說明 | 3.0版 |

## 6.3 文字未能顯示

若發現書頁內容有空格,不少文字看不到,可能是沒有安裝適當字庫。請先移除用戶端程式,然後再重新安裝一次。